# Contents

|   | 1.1  | Revision History                                  | 1  |
|---|------|---------------------------------------------------|----|
| 2 | Clea | rPass Wired Enforcement for CX Switches Part 4    | 2  |
|   | 2.1  | Things you need                                   | 2  |
| 3 | Dow  | nloadable User Roles                              | 3  |
|   | 3.1  | Root Certificate Configuration                    | 3  |
|   | 3.2  | ClearPass Service Configuration                   | 6  |
|   | 3.3  | DUR Dot1x Testing                                 | 8  |
|   | 3.4  | DUR with Captive Portal                           | 11 |
|   | 3.5  | Testing DUR Guest Captive Portal with MAC Caching | 14 |
|   | 3.6  | Testing DUR Guest Captive Portal for AD User      | 20 |
|   | 3.7  | DUR with Instant APs – dot1x                      | 22 |
|   | 3.8  | Testing DUR with Instant APs Dot1x                | 23 |
|   | 3.9  | DUR with Instant APs – Profiling                  | 26 |
|   | 3.10 | Testing DUR with Instant APs – Profiling          | 27 |
|   | 3.11 | DUR for Wireless Clients for Instant APs          | 31 |
|   | 3.12 | Testing DUR for Wireless Clients for Instant APs  | 34 |
|   |      |                                                   |    |

# **1.1** Revision History

| DATE        | VERSION | EDITOR            | CHANGES          |
|-------------|---------|-------------------|------------------|
| 10 Jan 2023 | 0.1     | Ariya Parsamanesh | Initial creation |
|             |         |                   |                  |
|             |         |                   |                  |

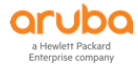

# 2 ClearPass Wired Enforcement for CX Switches Part 4

This is the final part of 4x parts series on Aruba CX switch wired enforcement and the main objective of this guide is to build on the first three parts. Here we'll cover downloadable user roles (DUR).

We'll use DUR for

- Wired dot1x clients
- Wired Captive portal for guests
- Wired Captive portal for AD users
- Instant APs (IAP) that use dot1x for AP authentication
- IAP profiling
- Wireless clients that connect to IAPs

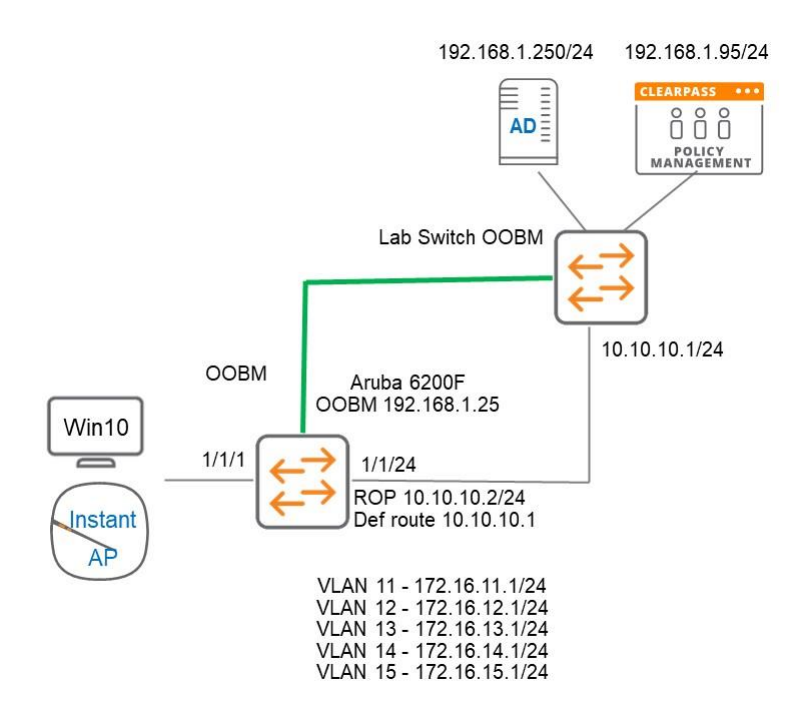

# 2.1 Things you need

- ClearPass Policy Manager 6.9.7 (VM)
- Aruba CX switch running firmware version 10.10.1020
- Instant AP firmware version 8.11.0.1
- A wired connected laptop.

We assume the reader has gone through the first three parts of this 4x parts series.

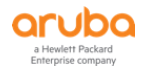

# **3 Downloadable User Roles**

Downloadable user roles (DUR) allows ClearPass to be the centralised policy point and send all the user roles and its related policies to the LAN switch. This means we don't have to configure the user-roles, and its policies on the LAN switches. In this example we have an AD group called Executives and they will be in their own user-role and VLAN.

First, we'll create a user credentials that the CX switch will use to download the user role from ClearPass.

| Administration » Users and Privileges » Admin Users                                                                                                    |                                                                                    |
|----------------------------------------------------------------------------------------------------|------------------------------------------------------------------------------------|
| Admin Users                                                                                                    | <ul> <li>♣ Add</li> <li>▲ Import</li> <li>▲ Export A</li> <li>➡ Account</li> </ul> |
| This page allows super admins to add administrator user types, set the admin password policy, change the admin password, and disable admin user<br>accounts. |                                                                                    |

| Filter: | User ID | <ul> <li>✓ contains </li> </ul> | + Go Clear Filter |                          | Show 20 |
|---------|---------|---------------------------------|-------------------|--------------------------|---------|
| #       |         | User ID 🔺                       | Name              | Privilege Level          | Status  |
| 1.      |         | admin                           | Super Admin       | Super Administrator      | Enabled |
| 2.      |         | apiadmin                        | API Admin         | API Administrator        | Enabled |
| 3.      |         | <mark>cx-dur</mark>             | cx-dur            | Aruba User Role Download | Enabled |

#### Here is the corresponding switch command

```
radius-server host victory2.arubatechs.com key plaintext sdsda clearpass-username <mark>cx-</mark>
dur clearpass-password ciphertext sdsds vrf mgmt.
```

Next, we need to ensure the following

- ClearPass server should have a valid DNS entry and switch should point to the name of the server not IP
- Root certificate of the HTTPS server certificate should be installed in the switch.
- NTP should be configured
- DNS Server IP address should be configured in the switch which will resolve the Radius server IP address

```
clock timezone australia/melbourne
ntp server 216.239.35.12 iburst
ntp enable
ntp vrf mgmt.
aaa group server radius ClearPass
    server victory2.clearpass.info vrf mgmt
aaa accounting port-access start-stop interim 5 group ClearPass
radius dyn-authorization client victory2.arubatechs.com secret-key dsds vrf mgmt
ip dns server-address 192.168.1.250 vrf mgmt.
```

# 3.1 Root Certificate Configuration

As mentioned earlier we should install the Root certificate of ClearPass's HTTPS server certificate in the switch

Here we are using a wild card cert for ClearPass.

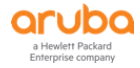

Service & Client Certificates

| Select Server: victory2 ( | 192.168.1.95)                                                                                                |
|---------------------------|----------------------------------------------------------------------------------------------------|
| Subject:                  | CN=*.arubatechs.com                                                                                          |
| Issued by:                | CN=Sectigo RSA Domain Validation Secure Server CA, O=Sectigo Limited, L=Salford, ST=Greater Manchester, C=GB |
| Issue Date:               | Jun 30, 2022 10:00:00 AEST                                                                                   |
| Expiry Date:              | Jul 31, 2023 09:59:59 AEST                                                                                   |
| Validity Status:          | Valid                                                                                                    |
| Details:                  | View Details                                                                                                 |
| Intermediate CA Certifi   | cate:                                                                                                    |
| Subject:                  | CN=Sectigo RSA Domain Validation Secure Server CA, O=Sectigo Limited, L=Salford, ST=Greater Manchester, C=GB |
| Issued by:                | CN=USERTrust RSA Certification Authority, O=The USERTRUST Network, L=Jersey City, ST=New Jersey, C=US        |
| Issue Date:               | Nov 02, 2018 11:00:00 AEDT                                                                                   |
| Expiry Date:              | Jan 01, 2031 10:59:59 AEDT                                                                                   |
| Validity Status:          | Valid                                                                                                    |
| Details:                  | View Details                                                                                                 |

In this release of CX-switch OS, you need to manually install the root certificate. First you need to identify the root certificate. Then from ClearPass Certificate trust list we export this cert in PEM format and install it manually on the switch either by copy and paste or through TFTP.

| Dashboard O Administration » Certificates » Trust List |                                     |                                                                                                    |                                                                                                   |        |          |           |  |  |
|--------------------------------------------------------|-------------------------------------|----------------------------------------------------------------------------------------------------|---------------------------------------------------------------------------------------------------|--------|----------|-----------|--|--|
| 🖾 Monitoring 🔹 💿                                       | Monitoring • Certificate Trust List |                                                                                                    |                                                                                                   |        |          | 🛉 Add     |  |  |
| 😤 Configuration 🔹 💿                                    | This p                              | This page displays a list of trusted Certificate Authorities (CA). You can add, view, or delete a certificate. |                                                                                                   |        |          |           |  |  |
| 🔐 Administration 📀                                     |                                     |                                                                                                    |                                                                                                   |        |          |           |  |  |
| — 🎤 ClearPass Portal                                   | Filter:                             | Subject                                                                                                    | t 🗸 🗸 contains 🗸 USERTrust RSA Cer 🕢 🛨 🛛 Go 🛛 Clear Filter                                        |        | Show 20  | ✓ records |  |  |
| Users and Privileges                                   | #                                   |                                                                                                    | Subject 🔺                                                                                         | Usage  | Validity | Enabled   |  |  |
| - 🌽 Admin Users<br>🌽 Admin Privileges                  | 1.                                  |                                                                                                    | CN=USERTrust RSA Certification Authority,O=The USERTRUST Network,L=Jersey City,ST=New Jersey,C=US | Others | Valid    | Disabled  |  |  |
| Gerver Manager     External Servers                    | 2.                                  |                                                                                                    | CN=USERTrust RSA Certification Authority,O=The USERTRUST Network,L=Jersey City,ST=New Jersey,C=US | Others | Valid    | Enabled   |  |  |
| - PExternal Accounts                                   | Showi                               | ng 1-2                                                                                                    | of 2                                                                                              |        |          | Delete    |  |  |
| 🖃 🖶 Certificates                                       |                                     |                                                                                                    |                                                                                                   |        |          |           |  |  |
| - 🌽 Certificate Store                                  |                                     |                                                                                                    |                                                                                                   |        |          |           |  |  |
| – 🧀 Trust List                                         |                                     |                                                                                                    |                                                                                                   |        |          |           |  |  |
| Revocation Lists                                       |                                     |                                                                                                    |                                                                                                   |        |          |           |  |  |

The file that gets exported will be a CRT file which you can open in notepad. Here is the content of that file.

```
-----BEGIN CERTIFICATE-----
MIIDdTCCAl2gAwIBAgILBAAAAAABFUtaw5QwDQYJKoZIhvcNAQEFBQAwVzELMAkG
AlUEBhMCQkUxGTAXBgNVBAoTEEdsb2JhbFNpZ24gbnYtc2ExEDAOBgNVBAsTB1Jv
AbEVtQwdpf5pLGkkeB6zpxxxYu7KyJesF12KwvhHhm4qxFYxldBniYUr+WymXUad
Removed a lot of lines here 3kHMB65jUr9TU/Qr6cf9tveCX4XSQRjbgbME
HMUfpIBvFSDJ3gyICh3WZlXi/EjJKSZp4A==
----END CERTIFICATE----
```

Now from the CX-switch, you can use this command to paste the root certificate in. You need to ensure you copy all of the contents of the certificate including "----BEGIN" and "---END" lines.

```
6200-Lab(config) # crypto pki ta-profile USERTrust
6200-Lab(config-ta-USERTrust) # ta-certificate
Paste the certificate in PEM format below, then hit enter and ctrl-D:
6200-Lab(config-ta-cert)# ----BEGIN CERTIFICATE---
6200-Lab(config-ta-cert)# MIIFgTCCBGmgAwIBAgIQOXJEOvkit1HX02wQ3TE11TANBgkqhkiG9w0BAQwFADB7
6200-Lab(config-ta-cert) # Removed a lot of lines here
6200-Lab(config-ta-cert)# MQswCQYDVQQGEwJHQjEbMBkGA1UECAwSR3J1YXRlciBNYW5jaGVzdGVyMRAwDgYD
6200-Lab(config-ta-cert)#
6200-Lab(config-ta-cert) # ----END CERTIFICATE----
6200-Lab(config-ta-cert)#ctld-D
The certificate you are importing has the following attributes:
Subject: C = US, ST = New Jersey, L = Jersey City, O = The USERTRUST Network, CN = USERTrust
RSA Certification Authority
Issuer: C = GB, ST = Greater Manchester, L = Salford, O = Comodo CA Limited, CN = AAA
Certificate Services
Serial Number: 0x3972443AF922B751D7D36C10DD313595
TA certificate import is allowed only once for a TA profile
```

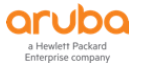

Do you want to accept this certificate (y/n)? y 6200-Lab(config-ta-USERTrust)#

Now let's check the ta-profile to see the certificate details.

6200-Lab(config) # sh crypto pki ta-profile USERTrust TA Profile Name : USERTrust TA Profile Name : USERTrus Revocation Check : disabled OCSP Primary URL: Not Configured OCSP Secondary URL: Not Configured OCSP Enforcement-level: strict OCSP Disable Nonce: false : mgmt OCSP VRF TA Certificate : Installed and valid Certificate: Data. Version: 3 (0x2) Serial Number: 39:72:44:3a:f9:22:b7:51:d7:d3:6c:10:dd:31:35:95 Signature Algorithm: sha384WithRSAEncryption Issuer: C=GB, ST=Greater Manchester, L=Salford, O=Comodo CA Limited, CN=AAA Certificate Services Validity Not Before: Mar 12 00:00:00 2019 GMT Not After : Dec 31 23:59:59 2028 GMT Subject: C=US, ST=New Jersey, L=Jersey City, O=The USERTRUST Network, CN=USERTrust RSA Certification Authority Subject Public Key Info: Public Key Algorithm: rsaEncryption Public-Key: (4096 bit) Modulus: 00:80:12:65:17:36:0e:c3:db:08:b3:d0:ac:57:0d: 76:ed:cd:27:d3:4c:ad:50:83:61:e2:aa:20:4d:09: Removed a lot of lines here 2e:43:1a:4c:b4: b8:0e:2b:a9:f2:4c:97:1c:07:3f:0d:52:f5:ed:ef: 2f:82:0f Exponent: 65537 (0x10001) X509v3 extensions: X509v3 Authority Key Identifier: keyid:A0:11:0A:23:3E:96:F1:07:EC:E2:AF:29:EF:82:A5:7F:D0:30:A4:B4 X509v3 Subject Key Identifier: 53:79:BF:5A:AA:2B:4A:CF:54:80:E1:D8:9B:C0:9D:F2:B2:03:66:CB X509v3 Key Usage: critical Digital Signature, Certificate Sign, CRL Sign X509v3 Basic Constraints: critical CA: TRUE X509v3 Certificate Policies: Policy: X509v3 Any Policy X509v3 CRL Distribution Points: Full Name: URI:http://crl.comodoca.com/AAACertificateServices.crl Authority Information Access: OCSP - URI:http://ocsp.comodoca.com

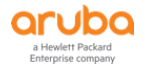

```
Signature Algorithm: sha384WithRSAEncryption

18:87:51:dc:74:21:3d:9c:8a:e0:27:b7:33:d0:2e:cc:ec:f0:

e6:cb:5e:11:de:22:6f:9b:75:8e:9e:72:fe:e4:d6:fe:aa:1f:

Removed a lot of lines here 6f:72:3c:43:3b:c0:3f:eb:

80:bc:6a:78:cf:b8:7f:8e:76:72:99:0c:9d:fe:d7:91:08:16:

a1:a3:5f:95
```

6200-Lab#

The serial number is "39:72:44:3a:f9:22:b7:51:d7:d3:6c:10:dd:31:35:95" and its decimal conversion is 76359301477803385872276235234032301461 which is same as the one we in ClearPass

| Administration » Cer                                                   | ficates » Trust List     |                                                                                                    |  |  |  |  |  |
|------------------------------------------------------------------------|--------------------------|----------------------------------------------------------------------------------------------------|--|--|--|--|--|
| Certificate Tru                                                        | View Certificate Details | •                                                                                                    |  |  |  |  |  |
| This page displays a<br>Filter: Subject<br># Subj                      | Subject DN:              | CN=USERTrust RSA Certification Authority,O=The<br>USERTRUST Network,L=Jersey City,ST=New<br>Jersey,C=US |  |  |  |  |  |
| 1.     CN=U<br>Jerse       2.     CN=U<br>Derse       Showing 1-2 of 2 | Issuer DN:               | CN=AAA Certificate Services,O=Comodo CA<br>Limited,L=Salford,ST=Greater Manchester,C=GB                 |  |  |  |  |  |
|                                                                        | Issue Date/Time:         | Mar 12, 2019 11:00:00 AEDT                                                                              |  |  |  |  |  |
|                                                                        | Expiry Date/Time:        | Jan 01, 2029 10:59:59 AEDT                                                                              |  |  |  |  |  |
|                                                                        | Validity Status:         | Valid                                                                                                   |  |  |  |  |  |
|                                                                        | Signature Algorithm:     | SHA384WithRSAEncryption                                                                                 |  |  |  |  |  |
|                                                                        | Public Key Format:       | X.509                                                                                                   |  |  |  |  |  |
|                                                                        | Serial Number:           | 76359301477803385872276235234032301461                                                                  |  |  |  |  |  |
|                                                                        | Enabled:                 | true                                                                                                    |  |  |  |  |  |
|                                                                        | Usage:                   | Others       Remove      Select to Add                                                                  |  |  |  |  |  |
|                                                                        |                          | Update Disable Export Close                                                                             |  |  |  |  |  |

Note that there is an NAE agent that does this as well, which makes it easier. You can ask your local Aruba SE for it.

# 3.2 ClearPass Service Configuration

We'll create new DUR enforcement profiles for staff and students.

| Profile Attributes       | Summary                               |  |  |
|--------------------------|---------------------------------------|--|--|
| Template:                | Aruba Downloadable Role Enforcement 🗸 |  |  |
| Name:                    | CX DUR-Staff                          |  |  |
| Description:             |                                       |  |  |
| Туре:                    | RADIUS                                |  |  |
| Action:                  | ● Accept ○ Reject ○ Drop              |  |  |
| Device Group List:       | Remove                                |  |  |
|                          | View Details                          |  |  |
|                          | Modify                                |  |  |
|                          | Select V                              |  |  |
| Role Configuration Mode: | O Standard O Advanced                 |  |  |
| Product:                 | AOS-CX                                |  |  |

#### Here we are using the advance mode.

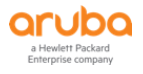

#### **Enforcement Profiles**

| Profile |        | Attributes | Summary |                 |                                                                                                    |
|---------|--------|------------|---------|-----------------|----------------------------------------------------------------------------------------------------|
|         | Туре   |            |         | Name            | Value                                                                                                    |
| 1.      | Radius | :Aruba     |         | Aruba-CPPM-Role | <pre>class ip IP-Any-Any2 10 match any any any port-access policy Staff-Pol2 10 class ip IP-Any-Any2 port-access role Staff2 description DUR-for-Staff associate policy Staff-Pol2 auth-mode client-mode client-inactivity timeout 400 trust-mode none reauth-period 3000 vlan access 11</pre> |

```
class ip IP-Any-Any2
   10 match any any any
port-access policy Staff-Pol2
   10 class ip IP-Any-Any2
port-access role Staff2
   description DUR-for-Staff
   associate policy Staff-Pol2
   auth-mode client-mode
   client-inactivity timeout 400
   trust-mode none
   reauth-period 3000
   vlan access 11
```

### Similarly, we'll create DUR enforcement profile for Students.

| Sı   | ummary Profile A                                     | ttributes                                                              |   |                                                                                                    |
|------|------------------------------------------------------|------------------------------------------------------------------------|---|----------------------------------------------------------------------------------------------------|
| Pro  | file:                                                |                                                                        |   |                                                                                                    |
| Nan  | ie:                                                  | CX-DUR-Student                                                         |   |                                                                                                    |
| Des  | cription:                                            |                                                                        |   |                                                                                                    |
| тур  | 9:                                                   | RADIUS                                                                 |   |                                                                                                    |
| Acti | on:                                                  | Accept                                                                 |   |                                                                                                    |
| Dev  | ice Group List:                                      | -                                                                      |   |                                                                                                    |
| Proc | luct:                                                | AOS-CX                                                                 |   |                                                                                                    |
| Attr | ibutes:                                              |                                                                        |   |                                                                                                    |
|      | Туре                                                 | Name                                                                   |   | Value                                                                                                    |
|      |                                                      |                                                                        |   | class ip IP-Any-Any2<br>10 match any any any                                                                                                    |
|      |                                                      |                                                                        |   | port-access policy Student-Pol2<br>10 class ip IP-Any-Any2                                                                                                    |
| 1.   | Radius:Aruba                                         | Aruba-CPPM-Role                                                        | = | port-access role Student2<br>description DUR-for-Student<br>associate policy Student-Pol2<br>auth-mode client-mode<br>client-inactivity timeout 400<br>trust-mode none<br>reauth-period 3000<br>vlan access 12 |
| clā  | ass ip IP-An<br>10 match a                           | y-Any2<br>ny any any                                                   |   |                                                                                                    |
| poi  | rt-access po<br>10 class i                           | licy Student-Pol2<br>o IP-Any-Any2                                     |   |                                                                                                    |
| poi  | rt-access ro<br>descriptio<br>associate<br>auth-mode | le Student2<br>n DUR-for-Student<br>policy Student-Pol2<br>client-mode |   |                                                                                                    |

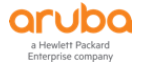

Now I just copied the previous CX dot1x service and renamed it and then change the enforcement policy to use the new DUR enforcement profiles we created. Here is the complete DUR service.

#### Services

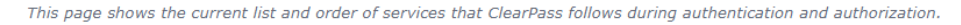

| Filter: | Name |         | ✓ contains ✓ wir   | + | Go Clear Filter |              | Show 20 🗸 records |
|---------|------|---------|--------------------|---|-----------------|--------------|-------------------|
| #       |      | Order 🛦 | Name               |   | Туре            | Template     | Status            |
| 1.      |      | 10      | CX dot1x Wired     |   | RADIUS          | 802.1X Wired | 0                 |
| 2.      |      | 11      | CX DUR dot1x Wired |   | RADIUS          | 802.1X Wired |                   |

#### Services - CX DUR dot1x Wired

| Summary Servi | Authentication Roles Enforcement                                                              |
|---------------|-----------------------------------------------------------------------------------------------|
| Name:         | CX DUR dot1x Wired                                                                            |
| Description:  | To authenticate users to any wired<br>network via 802.1X.                                     |
| Type:         | 802.1X Wired                                                                                  |
| Status:       | Enabled                                                                                       |
| Monitor Mode: | Enable to monitor network access without enforcement                                          |
| More Options: | □ Authorization □ Posture Compliance □ Audit End-hosts □ Profile Endpoints □ Accounting Proxy |
|               | Service Rule                                                                                  |

Matches  $\bigcirc$  ANY or  $\odot$  ALL of the following conditions:

|    | Туре        | Name           | Operator   | Value                                                     |   |   |
|----|-------------|----------------|------------|-----------------------------------------------------------|---|---|
| 1. | Radius:IETF | NAS-Port-Type  | EQUALS     | Ethernet (15)                                             |   | Ť |
| 2. | Radius:IETF | Service-Type   | BELONGS_TO | Login-User (1), Framed-User (2),<br>Authenticate-Only (8) | Þ | Ť |
| з. | Radius:IETF | NAS-IP-Address | EQUALS     | 192.168.1.25                                              |   | Ť |

#### Summary Service Authentication Roles Enforcement

|                 |              | _                                       |                                       |                                                              |                                        |
|-----------------|--------------|-----------------------------------------|---------------------------------------|--------------------------------------------------------------|----------------------------------------|
| Authenticatio   | n Methods:   | [EAP PEAP]<br>[EAP TLS]<br>[EAP MSCHAPv | 2]                                    | Move Up ↑<br>Move Down ↓<br>Remove<br>View Details<br>Modify |                                        |
| Authenticatio   | n Sources:   | [Local User Rep<br>Lab-AD [Active [     | ository] [Local SQL DB]<br>)irectory] | Move Up ↑                                                    | ]                                      |
| Summary         | Service      | Authentication                          | Roles Enforcemen                      | t                                                            |                                        |
| Use Cached R    | esults:      | Use cached                              | Roles and Posture attrib              | utes from previous s                                         | sessions                               |
| Enforcement I   | Policy:      | Wired 802.1X W                          | /ired DUR Enforcement Po              | licy 🗸 Modify                                                |                                        |
|                 |              |                                         |                                       | Enforcement I                                                | Policy Details                         |
| Description:    |              |                                         |                                       |                                                              |                                        |
| Default Profile | e:           | CX dot1x Wire                           | ed Default Profile                    |                                                              |                                        |
| Rules Evaluat   | ion Algorith | m: first-applicable                     | e                                     |                                                              |                                        |
| Conditi         | ions         |                                         |                                       |                                                              | Enforcement Profiles                   |
| 1. (Autho       | orization:La | b-AD:memberOf                           | CONTAINS Staff)                       |                                                              | CX-DUR-Staff, [Update Endpoint Known]  |
| 2. (Autho       | orization:La | b-AD:memberOf (                         | CONTAINS Student)                     |                                                              | CX-DUR-Student, [Update Endpoint Known |
| 3. (Tips:F      | Role EQUAL   | S InstantAP)                            |                                       |                                                              | CX-DUR-InstantAP-1x                    |

# 3.3 DUR Dot1x Testing

The user staff1 connects to the LAN switch port 1/1/1 and we then see the dot1x request in access tracker.

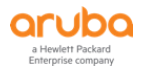

🜪 Add

🛓 Import 🛓 Export All

| Filter: | Request ID   |        | ✓ contains ✓ |             | +      | Go | Clear Filter |              |                                           |
|---------|--------------|--------|--------------|-------------|--------|----|--------------|--------------|-------------------------------------------|
| #       | Server       | Source | Username     | Service     |        |    |              | Login Status | Enforcement Profiles                      |
| 1.      | 192.168.1.95 | RADIUS | staff2       | CX DUR dot1 | x Wire | d  |              | ACCEPT       | [Update Endpoint Known], CX-DUR-<br>Staff |

| Summary                      | Input      | Output                                                                                                    | Accounting                                                                                                    |                                 |  |  |
|------------------------------|------------|----------------------------------------------------------------------------------------------------|----------------------------------------------------------------------------------------------------|---------------------------------|--|--|
| Login Status:                |            | ACCER                                                                                                    | т                                                                                                    |                                 |  |  |
| Session Identi               | fier:      | R0000                                                                                                    | 0041-01-63bc                                                                                                    | fe41                            |  |  |
| Date and Time                | e:         | Jan 10                                                                                                    | ), 2023 16:57:                                                                                                    | 22 AEDT                         |  |  |
| End-Host Iden                | tifier:    | 28-D2                                                                                                    | 2-44-52-C2-38 (Computer / Windows / Windows 10)                                                                                                    |                                 |  |  |
| Username:                    |            | staff2                                                                                                    |                                                                                                    |                                 |  |  |
| Access Device IP/Port: 192.  |            |                                                                                                    | 68.1.25:1 (CX-                                                                                                    | SW1 / Aruba)                    |  |  |
| Access Device Name: 6200     |            |                                                                                                    | Lab                                                                                                    |                                 |  |  |
| System Posture Status: UNK   |            |                                                                                                    | OWN (100)                                                                                                    |                                 |  |  |
|                              |            |                                                                                                    |                                                                                                    | Policies Used -                 |  |  |
| Service:                     |            | CX DU                                                                                                    | IR dot1x Wired                                                                                                    |                                 |  |  |
| Authentication Method: EAP   |            | EAP-P                                                                                                    | EAP,EAP-MSCH                                                                                                    | APv2                            |  |  |
| Authentication Source: AD    |            |                                                                                                    | 2.168.1.250                                                                                                    |                                 |  |  |
| Authorization Source: Lab    |            |                                                                                                    | D                                                                                                    |                                 |  |  |
| Roles: [U                    |            | [User                                                                                                    | ser Authenticated]                                                                                                    |                                 |  |  |
| Enforcement Profiles: [U     |            |                                                                                                    | te Endpoint Kn                                                                                                    | own], <mark>CX-DUR-Staff</mark> |  |  |
| Summary                      | Input      | Output                                                                                                    | Accounting                                                                                                    |                                 |  |  |
| Enforcement P                | Profiles:  | [Update                                                                                                    | Endpoint Know                                                                                                    | n], CX-DUR-Staff                |  |  |
| System Postur                | re Status: | UNKNOW                                                                                                    | N (100)                                                                                                    |                                 |  |  |
| Audit Posture                | Status:    | UNKNOW                                                                                                    | N (100)                                                                                                    |                                 |  |  |
| RADIUS Resp                  | onse       | 1                                                                                                    |                                                                                                    | (                               |  |  |
| Radius:Aruba:Aruba-CPPM-Role |            | CX_DUR_Staf<br>class ip IP-An<br>10 match any<br>port-access p<br>10 class ip IP<br>port-access ro<br>description Dr<br>associate poli<br>auth-mode cli<br>client-inactivit<br>trust-mode nor<br>reauth-period | if-3020-5<br>y-Any2<br>y any any<br>olicy Staff-Pol2<br>-Any-Any2<br>ole Staff2<br>UR-for-Staff<br>cy Staff-Pol2<br>lent-mode<br>ty timeout 400<br>one<br>2000 |                                 |  |  |

# And we here is the output of relevant commands for verification.

| c 1/1/1                          | 28:d2:44:52:c2:38                                          | dotlx      | Success | CX_DUR_Staff=3020=5 |  |  |  |
|----------------------------------|------------------------------------------------------------|------------|---------|---------------------|--|--|--|
|                                  |                                                            |            |         |                     |  |  |  |
|                                  | -                                                          | Method     |         |                     |  |  |  |
| Port<br>Device Type              | MAC-Address                                                | Onboarding | Status  | Role                |  |  |  |
| Status Code                      | Status Codes: d device-mode, c client-mode, m multi-domain |            |         |                     |  |  |  |
| Port Access Clients              |                                                            |            |         |                     |  |  |  |
| 6200-Lab# sh port-access clients |                                                            |            |         |                     |  |  |  |
|                                  |                                                            |            |         |                     |  |  |  |

6200-Lab#

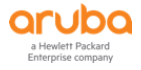

```
6200-Lab# sh port-access clients detail
Port Access Client Status Details:
Client 28:d2:44:52:c2:38, staff2
_____
 Session Details
  _____
   Port : 1/1/1
   Session Time : 229s
   IPv4 Address : 172.16.11.28
   IPv6 Address :
   Device Type :
 VLAN Details
   VLAN Group Name :
   VLANs Assigned: 11Access: 11
     Native Untagged :
     Allowed Trunk :
 Authentication Details
  _____
   Status : dotlx Authenticated
   Auth Precedence : dot1x - Authenticated, mac-auth - Not attempted
   Auth History : dot1x - Authenticated, 223s ago
 Authorization Details
  _____
   Role : CX DUR Staff-3020-5
   Status : Applied
Role Information:
Name : CX DUR Staff-3020-5
Type : clearpass
Status: Completed
_____
  Reauthentication Period : 3000 secs
Cached Reauthentication Period :
   Authentication Mode
                                   : client-mode
   Session Timeout
   Client Inactivity Timeout : 400 secs
   Description
                                   : DUR-for-Staff
   Gateway Zone
   UBT Gateway Role
   UBT Gateway Clearpass Role
   Access VLAN
                                    : 11
   Native VLAN
   Allowed Trunk VLANs
   Access VLAN Name
   Native VLAN Name
   Allowed Trunk VLAN Names
   VLAN Group Name
   MTU
   QOS Trust Mode
   STP Administrative Edge Port
   PoE Priority
   PVLAN Port Type
   Captive Portal Profile
                                    : Staff-Pol2 CX DUR Staff-3020-5
   Policy
   Device Type
```

Access Policy Details:

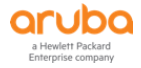

```
Policy Name : Staff-Pol2_CX_DUR_Staff-3020-5

Policy Type : Downloaded

Policy Status : Applied

SEQUENCE CLASS TYPE ACTION

10 IP-Any-Any2_CX_DUR_Staff-... ipv4 permit

Class Details:

class ip IP-Any-Any2_CX_DUR_Staff-3020-5

10 match any any any

6200-Lab#
```

# 3.4 DUR with Captive Portal

Here we'll create the DUR version of the MAC auth and guest captive portal. We start with creating two advance DUR enforcement profile in ClearPass.

Enforcement Profiles - CX-DUR-Guest-CaptivePortal

| Summ        | nary Profile | Attributes |                     |                                                                                                    |
|-------------|--------------|------------|---------------------|----------------------------------------------------------------------------------------------------|
| Profile:    | :            |            |                     |                                                                                                    |
| Name:       |              | CX-DUR-G   | Guest-CaptivePortal |                                                                                                    |
| Descript    | tion:        |            |                     |                                                                                                    |
| Type:       |              | RADIUS     |                     |                                                                                                    |
| Action:     |              | Accept     |                     |                                                                                                    |
| Device      | Group List:  | -          |                     |                                                                                                    |
| Product     | t:           | AOS-CX     |                     |                                                                                                    |
| Attributes: |              |            |                     |                                                                                                    |
| Т           | уре          |            | Name                | Value                                                                                                    |
|             |              |            |                     | class ip ClearPass2<br>10 match tcp any 192.168.1.95 eq 80<br>20 match tcp any 192.168.1.95 eq 443<br>class ip DHCP-DNS2<br>10 match udp any any eq 67<br>20 match udp any any eq 53<br>class ip ICMP2<br>10 match icmp any any<br>class ip Web-Traffic2<br>10 match tcp any any eq 80<br>20 match tcp any any eq 443                                                                                                    |
| 1. R        | ladius:Aruba |            | Aruba-CPPM-Role     | <ul> <li>port-access policy cp_policy2</li> <li>10 class ip DHCP-DNS2</li> <li>20 class ip ICMP2</li> <li>30 class ip ClearPass2</li> <li>40 class ip Web-Traffic2 action redirect captive-portal</li> <li>aaa authentication port-access captive-portal-profile dur_user</li> <li>url https://victory2.arubatechs.com/guest/wired_school.php</li> <li>port-access role Captive-Portal2</li> <li>description DUR-for-PreAuth</li> <li>associate captive-portal-profile dur_user</li> <li>associate captive-portal-profile dur_user</li></ul> |

#### Here is the details of the attribute value

```
class ip ClearPass2
    10 match tcp any 192.168.1.95 eq 80
    20 match tcp any 192.168.1.95 eq 443
class ip DHCP-DNS2
    10 match udp any any eq 67
    20 match udp any any eq 53
```

```
class ip ICMP2
    10 match icmp any any
class ip Web-Traffic2
    10 match tcp any any eq 80
    20 match tcp any any eq 443
port-access policy cp policy2
    10 class ip DHCP-DNS2
    20 class ip ICMP2
    30 class ip ClearPass2
    40 class ip Web-Traffic2 action redirect captive-portal
aaa authentication port-access captive-portal-profile dur user
    url https://victory2.arubatechs.com/guest/wired-school.php
port-access role Captive-Portal2
    description DUR-for-PreAuth
    associate captive-portal-profile dur user
    associate policy cp_policy2
    auth-mode client-mode
    client-inactivity timeout 400
    trust-mode none
    reauth-period 3000
   vlan access 13
```

#### The second enforcement profile for successful MAC-auth

#### Enforcement Profiles - CX-DUR-MAC-Auth-Guest

| Summary        | Profile | Attributes |
|----------------|---------|------------|
| Profile:       |         |            |
| Name:          |         | CX-DUR-M   |
| Description:   |         |            |
| Type:          |         | RADIUS     |
| Action:        |         | Accept     |
| Device Group L | .ist:   | -          |
| Product:       |         | AOS-CX     |
| Attributes:    |         |            |

|    | Туре         | Name              | Value                                                                                                    |
|----|--------------|-------------------|----------------------------------------------------------------------------------------------------|
| 1. | Radius:Aruba | Aruba-CPPM-Role = | value         class ip IP-Any-Any2         10 match any any any         port-access policy Guest-Pol2         10 class ip IP-Any-Any2         port-access role Guest2         description DUR-for-Guest         associate policy Guest-Pol2         auth-mode client-mode         client-inactivity timeout 400         trust-mode none         reauth-period 3000         vlan access 14 |

#### Here is the details of the attribute value

```
class ip IP-Any-Any2
   10 match any any any
port-access policy Guest-Pol2
   10 class ip IP-Any-Any
port-access role Guest2
   description DUR-for-Guest
   associate policy Guest-Pol2
   auth-mode client-mode
   client-inactivity timeout 400
   trust-mode none
   reauth-period 3000
   vlan access 14
```

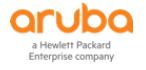

## and finally, enforcement profile for AD user using the guest captive portal

Enforcement Profiles - CX-DUR-AD-Guest

| Su    | mmary Profile  | Attributes      |                                                                                                    |  |  |  |  |
|-------|----------------|-----------------|----------------------------------------------------------------------------------------------------|--|--|--|--|
| Prof  | Profile:       |                 |                                                                                                    |  |  |  |  |
| Nam   | e:             | CX-DUR-AD-Guest |                                                                                                    |  |  |  |  |
| Desc  | ription:       |                 |                                                                                                    |  |  |  |  |
| Туре  | :              | RADIUS          |                                                                                                    |  |  |  |  |
| Actio | on:            | Accept          |                                                                                                    |  |  |  |  |
| Devi  | ce Group List: | -               |                                                                                                    |  |  |  |  |
| Prod  | uct:           | AOS-CX          |                                                                                                    |  |  |  |  |
| Attri | butes:         |                 |                                                                                                    |  |  |  |  |
|       | Туре           | Name            | Value                                                                                                    |  |  |  |  |
| 1.    | Radius:Aruba   | Aruba-CPPM-Role | <ul> <li>class ip IP-Any-Any2</li> <li>10 match any any any</li> <li>port-access policy AD-Guest-Pol2</li> <li>10 class ip IP-Any-Any</li> <li>port-access role AD-Guest2</li> <li>description DUR-for-AD-Guest</li> <li>associate policy AD-Guest-Pol2</li> <li>auth-mode client-mode</li> <li>client-inactivity timeout 400</li> <li>trust-mode none</li> <li>reauth-period 3000</li> <li>vlan access 14</li> </ul> |  |  |  |  |

### We'll create a new MAC auth service and we'll disable the LUR version of it.

| 10.                                   | □ 10 | CX dot1x Wired     | RADIUS  | 802.1X Wired             | 0        |  |
|---------------------------------------|------|--------------------|---------|--------------------------|----------|--|
| 11.                                   | □ 11 | CX DUR dot1x Wired | RADIUS  | 802.1X Wired             |          |  |
| 12.                                   | □ 12 | CX MAC Auth        | RADIUS  | MAC Authentication       | 0        |  |
| 13.                                   | 13   | CX DUR MAC Auth    | RADIUS  | MAC Authentication       |          |  |
| 14.                                   | □ 14 | CX GuestWebAuth    | WEBAUTH | Web-based Authentication | <b>S</b> |  |
| Showing 1-14 of 14 Copy Export Delete |      |                    |         |                          |          |  |

### Here are the details of "CX DUR MAC Auth" service.

| Theres | Haddies of Air of the following conditions. |                    |            |                                     |  |   |  |  |  |  |
|--------|---------------------------------------------|--------------------|------------|-------------------------------------|--|---|--|--|--|--|
|        | Туре                                        | Name               | Operator   | Value                               |  |   |  |  |  |  |
| 1.     | Radius:IETF                                 | NAS-Port-Type      | BELONGS_TO | Ethernet (15), Wireless-802.11 (19) |  | Ť |  |  |  |  |
| 2.     | Radius:IETF                                 | Service-Type       | BELONGS_TO | Login-User (1), Call-Check (10)     |  | Ť |  |  |  |  |
| 3.     | Connection                                  | Client-Mac-Address | EQUALS     | %{Radius:IETF:User-Name}            |  | Ť |  |  |  |  |

| Summary        | Service    | Authentication   | Authorization        | Roles    | Enforcement                                      | Profiler    |                               |
|----------------|------------|------------------|----------------------|----------|--------------------------------------------------|-------------|-------------------------------|
| Authentication | n Methods: | [Allow All MAC # | UTH]                 |          | Move Up↑<br>Move Down↓<br>Remove<br>View Details | ]<br>]<br>] | Add New Authentication Method |
| Authentication | n Sources: | Select to Add-   | sitory] [Local SQL D | <b>v</b> | Move Up ↑                                        | ]           | Add New Authentication Source |

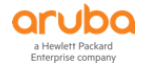

| Summary                                                                          | Service                                                                             | Authentication                                                                                    | Authorization                                                                     | Roles             | Enforcement                               | Profiler               |                                                                                     |                               |
|----------------------------------------------------------------------------------|-------------------------------------------------------------------------------------|---------------------------------------------------------------------------------------------------|-----------------------------------------------------------------------------------|-------------------|-------------------------------------------|------------------------|-------------------------------------------------------------------------------------|-------------------------------|
| Authorization                                                                    | Details:                                                                            | Authorization                                                                                     | sources from which                                                                | h role ma         | pping attributes                          | are fetched            | (for each Authentication Source)                                                    |                               |
|                                                                                  |                                                                                     | Authen                                                                                            | tication Source                                                                   |                   |                                           |                        | Attributes Fetched From                                                             |                               |
|                                                                                  |                                                                                     | 1. [Endpoir                                                                                       | nts Repository] [Lo                                                               | cal SQL [         | DB]                                       |                        | [Endpoints Repository] [Local SQL DB]                                               |                               |
|                                                                                  |                                                                                     |                                                                                                   |                                                                                   |                   |                                           |                        |                                                                                     |                               |
|                                                                                  |                                                                                     | Additional auth                                                                                   | horization sources                                                                | from whi          | ch to fetch role-n                        | napping attr           | ibutes -                                                                            | Add New Authentication Source |
|                                                                                  |                                                                                     | [Insight Reposite<br>[Time Source] [L                                                             | oryj [Local SQL DB]<br>Local SQL DB]                                              |                   | Remove                                    |                        |                                                                                     | Add New Authentication Source |
|                                                                                  |                                                                                     | [Guest User Re                                                                                    | pository] [Local SQL I                                                            | DB]               | View Details                              |                        |                                                                                     |                               |
|                                                                                  |                                                                                     | [Guest Device F                                                                                   | Repositoryj [Local SQ                                                             | LDBJ              | Modify                                    |                        |                                                                                     |                               |
| Summary                                                                          | Service                                                                             | Authentication                                                                                    | Authorization                                                                     | Roles             | Enforcement                               | Profiler               |                                                                                     |                               |
| Role Mapping                                                                     | Policy:                                                                             | Wired-CX MAC                                                                                      | auth-role-mapping                                                                 | ~                 | Modify                                    |                        |                                                                                     | Add New Role Mapping Policy   |
|                                                                                  |                                                                                     |                                                                                                   |                                                                                   |                   | Role Mappin                               | g Policy De            | tails                                                                               |                               |
| Description:                                                                     |                                                                                     |                                                                                                   |                                                                                   |                   |                                           |                        |                                                                                     |                               |
| Default Role:                                                                    |                                                                                     | [Other]                                                                                           |                                                                                   |                   |                                           |                        |                                                                                     |                               |
| Rules Evaluat                                                                    | tion Algorithn                                                                      | n: evaluate-all                                                                                   |                                                                                   |                   |                                           |                        |                                                                                     |                               |
| Condit                                                                           | ions                                                                                |                                                                                                   |                                                                                   |                   |                                           |                        | Role                                                                                |                               |
| 1. (Author                                                                       | rization:[End                                                                       | points Repository                                                                                 | /]:Unique-Device-C                                                                | Count EX          | ISTS )                                    |                        | [MAC Caching]                                                                       |                               |
| 2. (Endpo                                                                        | int:Guest Rol                                                                       | In FOUALS 1                                                                                       | %{Enupoint:MA                                                                     | C-Auth E          | xpiry})                                   |                        | [Contractor]                                                                        |                               |
| 3. (Endpo                                                                        | int:Guest Rol                                                                       | e ID EOUALS 2                                                                                     | )                                                                                 |                   |                                           |                        | [Guest]                                                                             |                               |
| 4. (Endpo                                                                        | int:Guest Rol                                                                       | e ID EQUALS 3                                                                                     | )                                                                                 |                   |                                           |                        | [Employee]                                                                          |                               |
| 5. (Author                                                                       | rization:[End                                                                       | points Repository                                                                                 | /]:Status EQUALS                                                                  | known)            |                                           |                        | School-Asset                                                                        |                               |
|                                                                                  | (Endpoint.Se                                                                        | .nooi_secure_dec                                                                                  |                                                                                   | /                 |                                           |                        |                                                                                     |                               |
| Summary                                                                          | Service                                                                             | Authentication                                                                                    | Authorization                                                                     | Roles             | Enforcement                               | Profiler               |                                                                                     |                               |
| Use Cached F                                                                     | Results:                                                                            | □ Use cached                                                                                      | Roles and Posture                                                                 | attribute         | s from previous s                         | essions                |                                                                                     |                               |
| Enforcement                                                                      | Policy:                                                                             | Ariya Wired-CX                                                                                    | DUR MAC Auth                                                                      |                   | ✓ Modify                                  |                        |                                                                                     | Add New Enforcement Policy    |
|                                                                                  |                                                                                     |                                                                                                   |                                                                                   |                   | Enforcemer                                | t Policy De            | ails                                                                                |                               |
| Description:                                                                     |                                                                                     |                                                                                                   |                                                                                   |                   |                                           |                        |                                                                                     |                               |
| Default Profil                                                                   | e:                                                                                  | CX-DUR-Gues                                                                                       | st-CaptivePortal                                                                  |                   |                                           |                        |                                                                                     |                               |
| Rules Evaluat                                                                    | tion Algorithn                                                                      | n: first-applicabl                                                                                | le                                                                                |                   |                                           |                        |                                                                                     |                               |
| Condit                                                                           | ions                                                                                |                                                                                                   |                                                                                   |                   |                                           |                        | Enforcement Profiles                                                                |                               |
| 1. (Auth                                                                         | orization:[En                                                                       | dpoints Reposito                                                                                  | ry]:Conflict EOUA                                                                 | LS true)          |                                           |                        | Wired-CX-MAC-Spoof-CP                                                               |                               |
| 2. (Tips:                                                                        | Role EOUAL                                                                          | S School-Asset)                                                                                   |                                                                                   | ,                 |                                           |                        | CX-DUR-CorpDev                                                                      |                               |
| · · ·                                                                            |                                                                                     |                                                                                                   | a china l                                                                         |                   |                                           |                        |                                                                                     |                               |
| (Tips:                                                                           | Role MATCH                                                                          | ES_ALL [MAC CO                                                                                    | aching]                                                                           |                   |                                           |                        |                                                                                     |                               |
| (Tips:<br>3. [Guest]                                                             | Role MATCH                                                                          | 1)                                                                                                | achingj                                                                           |                   |                                           |                        | CX-DUR-MAC-Auth-Guest, CX Return-Endpoi                                             | int-Username                  |
| (Tips:<br>3. [Guest]<br>[User A<br>(Tips:                                        | Role <i>MATCH</i><br> <br> <br> <br> <br> <br> <br> <br> <br> <br>                  | ])<br>S [MAC Caching]                                                                             | ])                                                                                |                   |                                           |                        | CX-DUR-MAC-Auth-Guest, CX Return-Endpoint                                           | int-Username                  |
| (Tips:<br>3. [Guest]<br>[User A<br>4. (Tips:<br>AND                              | Role <i>MATCH</i><br>withenticated<br>Role <i>EQUAL</i><br>(Endpoint:0              | ])<br>S [MAC Caching]<br>Guest Role ID EC                                                         | ])<br>QUALS AD-User)                                                              |                   |                                           |                        | CX-DUR-MAC-Auth-Guest, CX Return-Endpoi                                             | int-Username<br>rname         |
| (Tips:<br>3. [Guest]<br>[User A<br>4. (Tips:<br>AND<br>Summary                   | Role MATCH<br>authenticated<br>Role EQUALS<br>(Endpoint:<br>Service                 | ])<br>S [MAC Caching]<br>Guest Role ID EC<br>Authentication                                       | ])<br>2 <i>UALS</i> AD-User)<br>Authorization                                     | Roles             | Enforcement                               | Profiler               | CX-DUR-MAC-Auth-Guest, CX Return-Endpoint-Use                                       | int-Username<br>rname         |
| (Tips:<br>3. [Guest]<br>[User A<br>4. (Tips:<br>AND<br>Summary<br>Endpoint Class | Role MATCH<br>uthenticated<br>Role EQUALS<br>(Endpoint:<br>Service<br>ssification:  | ])<br>S [MAC Caching]<br>Guest Role ID EC<br>Authentication<br>Select the class                   | ])<br>QUALS AD-User)<br>Authorization<br>ssification(s) after                     | Roles<br>which an | Enforcement<br>action must be t           | Profiler<br>riggered - | CX-DUR-MAC-Auth-Guest, CX Return-Endpoint-Use                                       | int-Username<br>mame          |
| (Tips:<br>3. [Guest]<br>[User A<br>4. (Tips:<br>AND<br>Summary<br>Endpoint Class | Role MATCH<br>uthenticated<br>Role EQUALS<br>(Endpoint:0<br>Service<br>ssification: | ])<br>S [MAC Caching]<br>Guest Role ID EC<br>Authentication<br>Select the class<br>Any Category / | ))<br>QUALS AD-User)<br>Authorization<br>ssification(s) after<br>OS Family / Name | Roles<br>which an | Enforcement<br>action must be t           | Profiler               | CX-DUR-MAC-Auth-Guest, CX Return-Endpoin<br>CX-DUR-AD-Guest, CX Return-Endpoint-Use | int-Username<br>rname         |
| (Tips:<br>3. [Guest]<br>[User A<br>4. (Tips:<br>AND<br>Summary<br>Endpoint Class | Role MATCH<br>uthenticated<br>Role EQUALS<br>(Endpoint:C<br>Service<br>ssification: | ])<br>S [MAC Caching]<br>Guest Role ID EC<br>Authentication<br>Select the class<br>Any Category / | )<br>QUALS AD-User)<br>Authorization<br>ssification(s) after<br>OS Family / Name  | Roles<br>which an | Enforcement<br>action must be t<br>Remove | Profiler<br>riggered - | CX-DUR-MAC-Auth-Guest, CX Return-Endpoint-Use                                       | int-Username<br>rname         |
| (Tips:<br>3. [Guest]<br>[User A<br>4. (Tips:<br>AND<br>Summary<br>Endpoint Class | Role MATCH<br>authenticated<br>Role EQUALS<br>(Endpoint:<br>Service<br>ssification: | ])<br>S [MAC Caching:<br>Guest Role ID EC<br>Authentication<br>Select the clas<br>Any Category /  | ))<br>QUALS AD-User)<br>Authorization<br>ssification(s) after<br>OS Family / Name | Roles<br>which an | Enforcement<br>action must be t<br>Remove | Profiler<br>riggered - | CX-DUR-MAC-Auth-Guest, CX Return-Endpoint-Use                                       | int-Username                  |
| (Tips:<br>3. [Guest]<br>[User A<br>4. (Tips:<br>AND<br>Summary<br>Endpoint Class | Role MATCH<br>uthenticated<br>Role EQUAL:<br>(Endpoint:<br>Service<br>ssification:  | S [MAC Caching:<br>Guest Role ID EC     Authentication     Select the clas     Any Category /     | ))<br>QUALS AD-User)<br>Authorization<br>ssification(s) after<br>OS Family / Name | Roles<br>which an | Enforcement<br>action must be t<br>Remove | Profiler<br>riggered - | CX-DUR-MAC-Auth-Guest, CX Return-Endpoint-Use                                       | int-Username                  |

# 3.5 Testing DUR Guest Captive Portal with MAC Caching

Now we are ready to test. Here is the workflow for it.

- We'll get guest users connecting to interface 1/1/1 of the switch,
- There will be a MAC auth and the default enforcement profile will use "CX-DUR-Guest-CaptivePortal" to send the captive portal redirection configuration to the switch.

Here is the Access tracker

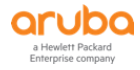

| Summary                                                    | Input      | Output         | Accounting                                                                                                    |                                                                                                    |                               |    |  |
|------------------------------------------------------------|------------|----------------|----------------------------------------------------------------------------------------------------|----------------------------------------------------------------------------------------------------|-------------------------------|----|--|
| Login Status:                                              |            | ACCE           | PT                                                                                                    |                                                                                                    |                               |    |  |
| Session Ident                                              | tifier:    | R000           | 00005-01-63bd                                                                                                    | e7dc                                                                                                    |                               |    |  |
| Date and Tim                                               | ne:        | Jan 1          | 1, 2023 09:34:                                                                                                    | 04 AEDT                                                                                                    |                               |    |  |
| End-Host Ide                                               | ntifier:   | 28-D           | 2-44-52-C2-38                                                                                                    | (Computer / Windows / W                                                                                                    | /indows 10)                   |    |  |
| Username:<br>Access Device IP/Port:<br>Access Device Name: |            | 28d2           | 28d24452c238                                                                                                    |                                                                                                    |                               |    |  |
|                                                            |            | 192.3          | 168.1.25:1 (CX-                                                                                                    | SW1 / Aruba)                                                                                                    |                               |    |  |
| Access Device                                              | e Name:    | 6200           | -Lab                                                                                                    |                                                                                                    |                               |    |  |
| System Postu                                               | ire Status | : UNKI         | NOWN (100)                                                                                                    |                                                                                                    |                               |    |  |
|                                                            |            |                |                                                                                                    | Policies Used -                                                                                                    |                               |    |  |
| Service:                                                   |            | CX D           | UR MAC Auth                                                                                                    |                                                                                                    |                               |    |  |
| Authenticatio                                              | n Method   | MAC            | AUTH                                                                                                    |                                                                                                    |                               |    |  |
| Authenticatio                                              | n Source:  | Local          | :localhost                                                                                                    |                                                                                                    |                               |    |  |
| Authorization                                              | Source:    | [Gue<br>[Insig | st User Reposito<br>ght Repository],                                                                                                    | ory], [Guest Device Reposite<br>[Time Source]                                                                                                    | ory], [Endpoints Repository], |    |  |
| Roles:                                                     |            | [Othe          | er], [User Authe                                                                                                    | nticated]                                                                                                    |                               |    |  |
| Cummany                                                    | Toput      | Quitout        | Accounting                                                                                                    |                                                                                                    |                               |    |  |
| Summary                                                    | Input      | ουτρατ         | Accounting                                                                                                    |                                                                                                    |                               |    |  |
| Enforcement I                                              | Profiles:  | CX-DUR-        | Guest-CaptiveP                                                                                                    | ortal                                                                                                    |                               |    |  |
| System Postu                                               | re Status: | UNKNOW         | /N (100)                                                                                                    |                                                                                                    |                               |    |  |
| Audit Posture                                              | Status:    | UNKNOW         | /N (100)                                                                                                    |                                                                                                    |                               | 0  |  |
| RADIUS Resp                                                | oonse      |                |                                                                                                    |                                                                                                    |                               | () |  |
| RADIUS Response                                            |            | CPPM-Role      | CX_DUR_Gues<br>class ip ClearP<br>10 match tcp a<br>20 match tcp a<br>class ip DHCP-<br>10 match udp<br>20 match udp<br>class ip ICMP2<br>10 match icmp<br>class ip Web-T<br>10 match tcp a<br>20 match tcp a | t_CaptivePortal-3023-11<br>ass2<br>any 192.168.1.95 eq 80<br>any 192.168.1.95 eq 443<br>DNS2<br>any any eq 67<br>any any eq 53<br>o any any<br>raffic2<br>any any eq 80<br>per en es 442 |                               |    |  |
| 6200. Tob                                                  | # ch       | ort o          |                                                                                                    | onta                                                                                                    |                               |    |  |
|                                                            | # SII [    | Jore-a         | cess cll                                                                                                    | enus                                                                                                    |                               |    |  |
| Port Acc                                                   | ess Cl     | lients         |                                                                                                    |                                                                                                    |                               |    |  |
| Status Co                                                  | odes:      | d dev:         | ice-mode,                                                                                                    | c client-mode,                                                                                                    | m multi-domain                |    |  |
| Port                                                       | <br>MA(    |                | <br>288                                                                                                    | Onboarding                                                                                                    | Status                        |    |  |

ole Device Type Method \_\_\_\_\_ c 1/1/1 28:d2:44:52:c2:38 In-Progress 6200-Lab# sh port-access clients Port Access Clients Status Codes: d device-mode, c client-mode, m multi-domain \_\_\_\_\_ Port MAC-Address Onboarding Status Role Device Type Method \_\_\_\_\_ \_\_\_\_\_

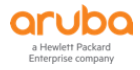

\_\_\_\_\_

c 1/1/1 28:d2:44:52:c2:38 mac-auth Success CX DUR Guest CaptivePortal-3023-7

```
6200-Lab#
```

6200-Lab# sh port-access clients detail Port Access Client Status Details: Client 28:d2:44:52:c2:38, 28d24452c238 \_\_\_\_\_ Session Details Session Time : 17s IPv4 Address : 172.16.13.28 IPv6 Address : Device Type : VLAN Details \_\_\_\_\_ VLAN Group Name : VLANs Assigned : 13 Access : 13 Native Untagged : Allowed Trunk : Authentication Details Status : mac-auth Authenticated Auth Precedence : dot1x - Unauthenticated, mac-auth - Authenticated Auth History : mac-auth - Authenticated, 6s ago dot1x - Unauthenticated, Supplicant-Timeout, 6s ago Authorization Details \_\_\_\_\_ Role : CX\_DUR\_Guest\_CaptivePortal-3023-9 Status : Applied Role Information: Name : CX\_DUR\_Guest\_CaptivePortal-3023-9 Type : clearpass Status: Completed \_\_\_\_\_ : 3000 secs Reauthentication Period Cached Reauthentication Period Authentication Mode : : client-mode Session Timeout : : 400 secs Client Inactivity Timeout : DUR-for-PreAuth Description Gateway Zone UBT Gateway Role UBT Gateway Clearpass Role : : 13 Access VLAN Native VLAN : Allowed Trunk VLANs Access VLAN Name Native VLAN Name : Allowed Trunk VLAN Names VLAN Group Name MTU QOS Trust Mode STP Administrative Edge Port : PoE Priority PVLAN Port Type : dur\_user\_CX\_DUR\_Guest\_CaptivePortal-3023-9 Captive Portal Profile Policy : cp policy2 CX DUR Guest CaptivePortal-3023-9 Device Type

Captive Portal Profile Configuration

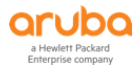

| Name         | : dur_user_CX_DUR_Guest_CaptivePortal-3023-9             |
|--------------|----------------------------------------------------------|
| Type         | : downloaded                                             |
| URL          | : https://victory2.arubatechs.com/guest/wired-school.php |
| Access Poli  | cy Details:                                              |
| Policy Name  | : cp_policy2_CX_DUR_Guest_CaptivePortal-3023-9           |
| Policy Type  | : <mark>Downloaded</mark>                                |
| Policy State | us : Applied                                             |
| SEQUENCE     | CLASS TYPE ACTION                                        |
| 10           | DHCP-DNS2_CX_DUR_Guest_Ca ipv4 permit                    |
| 20           | ICMP2_CX_DUR_Guest_Captiv ipv4 permit                    |
| 30           | ClearPass2_CX_DUR_Guest_C ipv4 permit                    |
| 40           | Web-Traffic2_CX_DUR_Guest ipv4 redirect captive-portal   |
| Class Detai  | ls:                                                      |
| class ip DH  | CP-DNS2_CX_DUR_Guest_CaptivePortal-3023-9                |
| 10 matcl     | h udp any any eq dhcp-server                             |
| 20 matcl     | h udp any any eq dns                                     |
| class ip ICI | MP2_CX_DUR_Guest_CaptivePortal-3023-9                    |
| 10 matcl     | h icmp any any                                           |
| class ip Cle | earPass2_CX_DUR_Guest_CaptivePortal-3023-9               |
| 10 matcl     | h tcp any 192.168.1.95 eq http                           |
| 20 matcl     | h tcp any 192.168.1.95 eq https                          |
| class ip We  | b-Traffic2_CX_DUR_Guest_CaptivePortal-3023-9             |
| 10 matcl     | h tcp any any eq http                                    |
| 20 matcl     | h tcp any any eq https                                   |
| 6200-Lab#    |                                                          |

### Checking the captive portal profile that was downloaded.

```
6200-Lab# sh port-access captive-portal-profile

Captive Portal Profile Configuration

Name : cp-profile

Type : local

URL : https://192.168.1.95/guest/wired_guest.php

Name : dur_user_CX_DUR_Guest_CaptivePortal-3023-11

: downloaded

URL : https://victory2.arubatechs.com/guest/wired-school.php
```

6200-Lab#

As before the user will get redirected to the captive portal page and after the user uses cpuser credentials, it will see a wait for 30 sec.

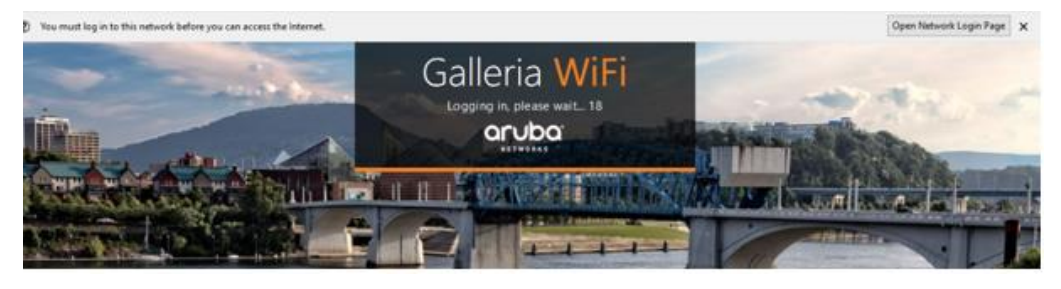

#### And as before the WEBAUTH authentication comes in followed by a MAC auth.

| #  | Server       | Source  | Username     | Service         | Login Status | Enforcement Profiles                                                                                                | Request Timestamp 🔻 |
|----|--------------|---------|--------------|-----------------|--------------|----------------------------------------------------------------------------------------------------|---------------------|
| 1. | 192.168.1.95 | RADIUS  | cpuser       | CX DUR MAC Auth | ACCEPT       | CX-DUR-MAC-Auth-Guest, CX Return-Endpoint-<br>Username                                                              | 2023/01/11 09:37:43 |
| 2. | 192.168.1.95 | WEBAUTH | l cpuser     | CX GuestWebAuth | ACCEPT       | CX-GuestMAC-Caching, CX MAC Caching Expire<br>Post Login, [Update Endpoint Known], [AOS-CX -<br>Bounce Switch Port] | 2023/01/11 09:37:08 |
| 3. | 192.168.1.95 | RADIUS  | 28d24452c238 | CX DUR MAC Auth | ACCEPT       | CX-DUR-Guest-CaptivePortal                                                                                          | 2023/01/11 09:34:04 |

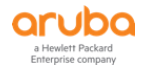

## Starting with Session #2, this authenticates the cpuser and then bounces the switch port.

| Summary Input                                                                                                    | Output                                                                                                    |                                                                                                    |  |  |
|----------------------------------------------------------------------------------------------------|----------------------------------------------------------------------------------------------------|----------------------------------------------------------------------------------------------------|--|--|
| Login Status:                                                                                                    | ACCEPT                                                                                                    |                                                                                                    |  |  |
| Session Identifier:                                                                                                    | W0000000                                                                                                    | -01-63bde893                                                                                                    |  |  |
| Date and Time:                                                                                                    | Jan 11, 202                                                                                                    | 3 09:37:08 AEDT                                                                                                    |  |  |
| End-Host Identifier:                                                                                                    | 28-D2-44-5                                                                                                    | 2-C2-38                                                                                                    |  |  |
| Username:                                                                                                    | <mark>cpuser</mark>                                                                                                    |                                                                                                    |  |  |
| Access Device IP/Port:                                                                                                    | -                                                                                                    |                                                                                                    |  |  |
| Access Device Name:                                                                                                    | -                                                                                                    |                                                                                                    |  |  |
| System Posture Status                                                                                                    | UNKNOWN                                                                                                    | (100)                                                                                                    |  |  |
|                                                                                                    |                                                                                                    | Policies Used -                                                                                                    |  |  |
| Service:                                                                                                    | CX GuestWe                                                                                                    | ebAuth                                                                                                    |  |  |
| Authentication Method:                                                                                                    | Not applical                                                                                                    | ble                                                                                                    |  |  |
| Authentication Source: [Guest User                                                                                                    |                                                                                                    | Repository]                                                                                                    |  |  |
| Authorization Source: [Guest User                                                                                                    |                                                                                                    | Repository], [Endpoints Repository], [Time Source]                                                                                                    |  |  |
| Roles: [Guest], [Us                                                                                                    |                                                                                                    | ser Authenticated]                                                                                                    |  |  |
| Enforcement Profiles:                                                                                                    | CX-GuestM/                                                                                                    | AC-Caching, CX MAC Caching Expire Post Login, [Update Endpoint                                                                                                    |  |  |
|                                                                                                    |                                                                                                    |                                                                                                    |  |  |
| Summary Input                                                                                                    | Output                                                                                                    |                                                                                                    |  |  |
| Summary Input<br>Enforcement Profiles:                                                                                                    | Output<br>CX-GuestMAC-C<br>[AOS-CX - Bour                                                                                     | aching, CX MAC Caching Expire Post Login, [Update Endpoint Known],<br>ice Switch Port]                                                                                             |  |  |
| SummaryInputEnforcementProfiles:SystemPostureStatus:                                                                                                    | Output<br>CX-GuestMAC-C<br>[AOS-CX - Bour<br>UNKNOWN (100                                                                     | aching, CX MAC Caching Expire Post Login, [Update Endpoint Known],<br>ice Switch Port]<br>))                                                                                       |  |  |
| SummaryInputEnforcement Profiles:System Posture Status:RADIUS Response                                                                                                    | Output<br>CX-GuestMAC-C<br>[AOS-CX - Bour<br>UNKNOWN (100                                                                     | aching, CX MAC Caching Expire Post Login, [Update Endpoint Known],<br>ace Switch Port]<br>)<br>)                                                                                   |  |  |
| SummaryInputEnforcement Profiles:System Posture Status:RADIUS ResponseEndpoint:Guest Role I                                                                                                    | Output<br>CX-GuestMAC-C<br>[AOS-CX - Bour<br>UNKNOWN (100                                                                     | aching, CX MAC Caching Expire Post Login, [Update Endpoint Known],<br>ace Switch Port]<br>D)<br>2                                                                                  |  |  |
| Summary     Input       Enforcement Profiles:       System Posture Status:       RADIUS Response       Endpoint:Guest Role I       Endpoint:MAC-Auth E>                                                                                                    | Output<br>CX-GuestMAC-C<br>[AOS-CX - Bour<br>UNKNOWN (100<br>D<br>cpiry                                                       | aching, CX MAC Caching Expire Post Login, [Update Endpoint Known],<br>ice Switch Port]                                                                                             |  |  |
| Summary     Input       Enforcement     Profiles:       System     Posture       Status:     RADIUS Response       Endpoint:Guest     Role I       Endpoint:MAC-Auth Exployed     Endpoint:Username                                                                                                    | Output<br>CX-GuestMAC-C<br>[AOS-CX - Bour<br>UNKNOWN (100<br>D<br>cpiry                                                       | aching, CX MAC Caching Expire Post Login, [Update Endpoint Known],<br>ace Switch Port]<br>a)<br>2<br>2<br>2023-01-12 09:19:09<br>cpuser                                            |  |  |
| SummaryInputEnforcementProfiles:SystemPostureStatus:Status:RADIUSResponseEndpoint:GuestRole IEndpoint:MAC-AuthExplore-Time-Update:GExplore-Time-Update:G                                                                                                    | Output<br>CX-GuestMAC-C<br>[AOS-CX - Bour<br>UNKNOWN (100<br>D<br>cpiry<br>uestUser                                           | aching, CX MAC Caching Expire Post Login, [Update Endpoint Known],<br>ace Switch Port]                                                                                             |  |  |
| Summary     Input       Enforcement Profiles:       System Posture Status:       RADIUS Response       Endpoint:Guest Role I       Endpoint:MAC-Auth Exemption:MAC-Auth Exemption:Username       Expire-Time-Update:G       Radius:Aruba:Aruba:Aruba                                                                                                    | Output<br>CX-GuestMAC-C<br>[AOS-CX - Bour<br>UNKNOWN (100<br>D<br>cpiry<br>uestUser<br>ort-Bounce-Host                        | 2<br>2023-01-12 09:19:09<br>cpuser<br>0<br>12                                                                                                    |  |  |
| SummaryInputEnforcementProfiles:SystemPostureSystemPostureRADIUSResponseEndpoint:GuestEndpoint:MAC-AuthEndpoint:UsernameExpire-Time-Update:GuestRadius:Aruba-PRadius:IETF:Calling-St                                                                                                    | Output<br>CX-GuestMAC-C<br>[AOS-CX - Bour<br>UNKNOWN (100<br>D<br>cpiry<br>uestUser<br>ort-Bounce-Host<br>ration-Id           | aching, CX MAC Caching Expire Post Login, [Update Endpoint Known],<br>ice Switch Port]<br>0)<br>2<br>2<br>2023-01-12 09:19:09<br>cpuser<br>0<br>12<br>28-D2-44-52-C2-38            |  |  |
| Summary     Input       Enforcement     Profiles:       System     Posture       Status:     Status:       RADIUS     Response       Endpoint:Guest     Role I       Endpoint:MAC-Auth     Explore-Time-Update:G       Radius:Aruba:Aruba-P       Radius:IETF:Calling-Si       Radius:IETF:NAS-Idem                                                                                                    | Output<br>CX-GuestMAC-C<br>[AOS-CX - Bour<br>UNKNOWN (100<br>D<br>cpiry<br>uestUser<br>ort-Bounce-Host<br>cation-Id<br>tifier | aching, CX MAC Caching Expire Post Login, [Update Endpoint Known],<br>ice Switch Port]  2 2 2 2023-01-12 09:19:09 cpuser 0 12 28-D2-44-52-C2-38 6200-Lab                           |  |  |
| Summary       Input         Enforcement Profiles:         System Posture Status:         RADIUS Response         Endpoint:Guest Role I         Endpoint:MAC-Auth Exployint:Username         Expire-Time-Update:G         Radius:Aruba:Aruba-P         Radius:IETF:Calling-St         Radius:IETF:NAS-Ident         Radius:IETF:NAS-Port                                                                                                    | Output<br>CX-GuestMAC-C<br>[AOS-CX - Bour<br>UNKNOWN (100<br>D<br>cpiry<br>uestUser<br>ort-Bounce-Host<br>cation-Id<br>tifier | aching, CX MAC Caching Expire Post Login, [Update Endpoint Known],<br>ice Switch Port]<br>)<br>2<br>2023-01-12 09:19:09<br>cpuser<br>0<br>12<br>28-D2-44-52-C2-38<br>6200-Lab<br>1 |  |  |
| SummaryInputEnforcementForfiles:SystemPostureSystemPostureRADIUSResponseEndpoint:MAC-AuthEndpoint:MAC-AuthEndpoint:UsernameExpire-Time-Update:GRadius:Aruba-PRadius:IETF:Radius:IETF:NAS-IdenRadius:Radius:IETF:NAS-PortRadius:Radius:IETF:NAS-PortRadius:Radius:IETF:NAS-PortRadius:Radius:IETF:User-NameNameRadius:IETF:StateNameRadius:IETF:NAS-PortRadius:Radius:IETF:User-NameNameRadius:IETF:User-NameNameRadius:IETF:User-NameNameNameNameNameNameNameNameNameNameNameNameNameNameNameNameNameNameNameNameNameNameNameNameNameNameNameNameNameNameNameNameNameNameNameNameNameNameNameNameNameNameNameNameNameName <t< td=""><td>Output<br/>CX-GuestMAC-C<br/>[AOS-CX - Bour<br/>UNKNOWN (100<br/>D<br/>cpiry<br/>uestUser<br/>ort-Bounce-Host<br/>cation-Id<br/>tifier</td><td>aching, CX MAC Caching Expire Post Login, [Update Endpoint Known],<br/>ice Switch Port]</td></t<> | Output<br>CX-GuestMAC-C<br>[AOS-CX - Bour<br>UNKNOWN (100<br>D<br>cpiry<br>uestUser<br>ort-Bounce-Host<br>cation-Id<br>tifier | aching, CX MAC Caching Expire Post Login, [Update Endpoint Known],<br>ice Switch Port]                                                                                             |  |  |

# Lastly this will generate the third authentication (Session #1), in which the DUR of Guest user is sent to the switch.

| Summary              | Input     | Output          | Accounting                                                                                              |  |  |  |  |
|----------------------|-----------|-----------------|----------------------------------------------------------------------------------------------------|--|--|--|--|
| Login Status:        |           | ACCE            | T                                                                                                    |  |  |  |  |
| Session Identif      | fier:     | R0000           | )0006-01-63bde8b7                                                                                       |  |  |  |  |
| Date and Time        | :         | Jan 11          | 1, 2023 09:37:43 AEDT                                                                                   |  |  |  |  |
| End-Host Identifier: |           | 28-D2           | 28-D2-44-52-C2-38 (Computer / Windows / Windows 10)                                                     |  |  |  |  |
| Username:            |           | -cpuse          | F                                                                                                    |  |  |  |  |
| Access Device        | IP/Port:  | 192.1           | 68.1.25:1 (CX-SW1 / Aruba)                                                                              |  |  |  |  |
| Access Device        | Name:     | 6200-           | Lab                                                                                                    |  |  |  |  |
| System Postur        | e Status: | UNKN            | OWN (100)                                                                                               |  |  |  |  |
|                      |           |                 | Policies Used -                                                                                         |  |  |  |  |
| Service:             |           | CX DU           | JR MAC Auth                                                                                             |  |  |  |  |
| Authentication       | Method:   | MAC-A           | AUTH                                                                                                    |  |  |  |  |
| Authentication       | Source:   | Local:          | localhost                                                                                               |  |  |  |  |
| Authorization S      | Source:   | [Gues<br>[Insig | t User Repository], [Guest Device Repository], [Endpoints Repository],<br>ht Repository], [Time Source] |  |  |  |  |
| Roles:               |           | [Gues           | t], [MAC Caching], [User Authenticated]                                                                 |  |  |  |  |
|                      |           |                 |                                                                                                    |  |  |  |  |

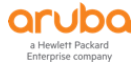

| Summary Inp         | out Outp   | ut   | Accounting                                                                                                    |  |
|---------------------|------------|------|----------------------------------------------------------------------------------------------------|--|
| Enforcement Profil  | es: CX-D   | UR-N | MAC-Auth-Guest, CX Return-Endpoint-Username                                                                                                    |  |
| System Posture St   | atus: UNKI | NOW  | N (100)                                                                                                    |  |
| Audit Posture State | us: UNKI   | NOW  | N (100)                                                                                                    |  |
| RADIUS Response     |            |      |                                                                                                    |  |
| Radius:Aruba:Ar     | uba-CPPM-f | Role | CX_DUR_MAC_Auth_Guest-3024-5<br>class ip IP-Any-Any2<br>10 match any any<br>port-access policy Guest-Pol2<br>10 class ip IP-Any-Any2<br>port-access role Guest2<br>description DUR-for-Guest<br>associate policy Guest-Pol2<br>auth-mode client-mode<br>client-inactivity timeout 400<br>trust-mode none<br>reauth-period 3000 |  |

#### And this is what we see on the LAN switch

| 6200-Lab# sh                                                            | port-access clie                                                      | ents                 |                |      |
|-------------------------------------------------------------------------|-----------------------------------------------------------------------|----------------------|----------------|------|
| Port Access C                                                           | lients                                                                |                      |                |      |
| Status Codes:                                                           | d device-mode,                                                        | c client-mode,       | m multi-domain |      |
| Port MA<br>Device Type                                                  | C-Address                                                             | Onboarding<br>Method | Status         | Role |
| c 1/1/1 28<br>CX_DUR_MAC_Au                                             | :d2:44:52:c2:38<br>th_Guest-3024-5                                    | mac-auth             | Success        |      |
| 6200-Lab#                                                               |                                                                       |                      |                |      |
| 6200-Lab# sh                                                            | port-access clie<br>lient Status Det                                  | ents detail          |                |      |
| Client 28:d2:                                                           | 44:52:c2:38, cpi                                                      | iser                 |                |      |
| Session Det<br>Port<br>Session T<br>IPv4 Addr<br>IPv6 Addr<br>Device Ty | ails<br><br>: 1/1/1<br>ime : 358s<br>ess : 172.16.14<br>ess :<br>pe : | .28                  |                |      |
| VLAN Detail<br><br>VLAN Grou<br>VLANs Ass<br>Access<br>Native           | s<br>-<br>p Name :<br>igned : 14<br>: 14<br>Untagged :                |                      |                |      |

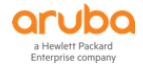

Allowed Trunk :

Auth History : mac-auth - Authenticated, 346s ago dot1x - Unauthenticated, Supplicant-Timeout, 346s ago Authorization Details ------Role : CX DUR MAC Auth Guest-3024-5 Status : Applied Role Information: Name : CX\_DUR\_MAC\_Auth\_Guest-3024-5 Type : clearpass Status: Completed \_\_\_\_\_ Cached Reauthentication Period : 3000 secs Authentication Mode : client Reauthentication Period : client-mode Session Timeout : Client Inactivity Timeout : 400 secs Description : DUR-for-Guest Gateway Zone UBT Gateway Role UBT Gateway Clearpass Role : Access VLAN : 14 Native VLAN Allowed Trunk VLANs : Access VLAN Name : Native VLAN Name Allowed Trunk VLAN Names VLAN Group Name MTU QOS Trust Mode STP Administrative Edge Port PoE Priority PVLAN Port Type Captive Portal Profile : Policy : Guest-Pol2 CX DUR MAC Auth Guest-3024-5 Device Type : Access Policy Details: Policy Name : Guest-Pol2 CX DUR MAC Auth Guest-3024-5 Policy Type : Downloaded Policy Status : Applied SEQUENCE CLASS TYPE ACTION \_\_\_\_\_ \_\_\_\_\_ \_\_\_\_\_ 10 IP-Any-Any2 CX DUR MAC Au... ipv4 permit Class Details: class ip IP-Any-Any2\_CX\_DUR\_MAC Auth Guest-3024-5 10 match any any any

#### 6200-Lab#

# 3.6 Testing DUR Guest Captive Portal for AD User

Here as we did with the LUR scenario, we'll use the guest captive portal but this time we'll login with AD credentials. In this case the workflow will be

- The user gets redirected to the guest captive portal
- The user uses AD creds to login

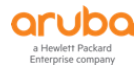

- Webauth service will authenticate the user against AD and updates an Endpoint attribute called "Guest Role ID" and issues a switch port bounce
- There will be a new MAC auth and the service will check for called "Guest Role ID" if it is updated and will let the AD user in without redirecting it to the captive portal.

| 4. | 192.168.1.95 | RADIUS staff1       | CX DUR MAC Auth | ACCEPT | CX-DUR-AD-Guest, CX Return-<br>Endpoint-Username    |
|----|--------------|---------------------|-----------------|--------|-----------------------------------------------------|
| 5. | 192.168.1.95 | WEBAUTH staff1      | CX GuestWebAuth | ACCEPT | CX-AD-MAC-Caching, [AOS-CX -<br>Bounce Switch Port] |
| 6. | 192.168.1.95 | RADIUS 28d24452c238 | CX DUR MAC Auth | ACCEPT | CX-DUR-Guest-CaptivePortal                          |

Session #6 is the initial captive portal redirection

#### Session #5 is when the user uses the AD credentials (staff1) to login

#### Session #4 is the subsequent MAC auth

#### This is Session #5

| _  | Summary        | Input       | Output     | Alerts    |                                      |   |
|----|----------------|-------------|------------|-----------|--------------------------------------|---|
|    | Login Status:  |             | ACCE       | PT        |                                      |   |
|    | Session Ident  | ifier:      | W000       | 00002-01  | -63bdec3b                            |   |
|    | Date and Time  | e:          | Jan 1      | 1, 2023 0 | 9:52:43 AEDT                         |   |
|    | End-Host Ider  | ntifier:    | 28-D2      | 2-44-52-0 | 2-38                                 |   |
|    | Username:      |             | staff1     |           |                                      |   |
|    | Access Device  | e IP/Port:  | -          |           |                                      |   |
|    | Access Device  | Name:       | -          |           |                                      |   |
|    | System Postu   | re Status:  | UNKN       | OWN (10   | 0)                                   |   |
|    |                |             |            |           | Policies Used -                      |   |
|    | Service:       |             | CX G       | lestWebA  | uth                                  |   |
|    | Authentication | n Method:   | Not a      | pplicable |                                      |   |
|    | Authentication | n Source:   | Lab-A      | D         |                                      |   |
|    | Authorization  | Source:     | [Endp      | oints Rep | ository], [Time Source], Lab-AD      |   |
|    | Roles:         |             | [User      | Authentic | ated]                                |   |
|    | Enforcement I  | Profiles:   | CX-A       | D-MAC-Ca  | ching, [AOS-CX - Bounce Switch Port] |   |
|    | Summary        | Input       | Output     | Alerts    |                                      |   |
| E  | Enforcement Pr | rofiles:    | CX-AD-MA   | C-Caching | J, [AOS-CX - Bounce Switch Port]     |   |
| \$ | System Posture | e Status:   | UNKNOW     | (100)     |                                      |   |
|    | RADIUS Respo   | onse        |            |           |                                      | ۲ |
|    |                |             |            |           |                                      |   |
|    | Endpoint:Gue   | est Role IL | <b>)</b>   | AD        |                                      |   |
|    | Endpoint:MAG   | C-Auth Ex   | piry       | 202       | 23-01-12 09:00:00                    |   |
|    | Endpoint:Use   | ername      |            | sta       | 11                                   |   |
|    | Radius:Aruba   |             | ort-Bounce | -Host 12  | D2 44 52 62 20                       |   |
|    | Radius:IETF:   | Calling-Su  | ation-id   | 28-       | -D2-44-52-C2-38                      |   |
|    | Radius IETE    | NAS-Iuen    | uner       | 1         | JU-LAU                               |   |
|    | Radius IETE    | User-Nam    | ٩          | 28/       | 124452c238                           |   |
|    | Naulus.ILTF.   | 03er-Indill | 0          | 200       | 1277326230                           |   |

#### And the Session #4

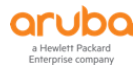

| _                                                   | Summary        | Input      | Output          | Accounting                                                                                                    |                                                                                                    |  |  |  |  |
|-----------------------------------------------------|----------------|------------|-----------------|----------------------------------------------------------------------------------------------------|----------------------------------------------------------------------------------------------------|--|--|--|--|
| Login Status: ACCE                                  |                |            |                 | PT                                                                                                    |                                                                                                    |  |  |  |  |
| Session Identifier: R000                            |                |            | R0000           | 000000b-01-63bdeef2                                                                                                    |                                                                                                    |  |  |  |  |
| Date and Time: Jan 1                                |                |            |                 | an 11, 2023 10:04:18 AEDT                                                                                                    |                                                                                                    |  |  |  |  |
| End-Host Identifier: 28-E                           |                |            | 28-D2           | 2-44-52-C2-38                                                                                                    | (Computer / Windows / Windows 10)                                                                                                   |  |  |  |  |
|                                                     | Username:      |            | staff1          |                                                                                                    |                                                                                                    |  |  |  |  |
|                                                     | Access Device  | e IP/Port: | 192.1           | 68.1.25:1 (CX-                                                                                                    | SW1 / Aruba)                                                                                                    |  |  |  |  |
|                                                     | Access Device  | e Name:    | 6200-           | Lab                                                                                                    |                                                                                                    |  |  |  |  |
|                                                     | System Postu   | re Status: | UNKN            | OWN (100)                                                                                                    |                                                                                                    |  |  |  |  |
|                                                     |                |            |                 |                                                                                                    | Policies Used -                                                                                                    |  |  |  |  |
|                                                     | Service:       |            | CX DI           | JR MAC Auth                                                                                                    |                                                                                                    |  |  |  |  |
|                                                     | Authenticatio  | n Method:  | MAC-            | AUTH                                                                                                    |                                                                                                    |  |  |  |  |
|                                                     | Authentication | n Source:  | Local:          | localhost                                                                                                    |                                                                                                    |  |  |  |  |
| Authorization Source: [Gue<br>[Insig<br>Roles: [MAC |                |            | [Gues<br>[Insig | Guest User Repository], [Guest Device Repository], [Endpoints Repository],<br>Insight Repository], [Time Source]                                            |                                                                                                    |  |  |  |  |
|                                                     |                |            | [MAC            | MAC Caching], [User Authenticated]                                                                                                    |                                                                                                    |  |  |  |  |
|                                                     | C              | Turnut     | Output          | Accounting                                                                                                    |                                                                                                    |  |  |  |  |
|                                                     | Summary        | Input      | Ουτρυτ          | Accounting                                                                                                    |                                                                                                    |  |  |  |  |
| E                                                   | Inforcement F  | Profiles:  | CX-DUR-         | ADGuest, CX R                                                                                                    | eturn-Endpoint-Username                                                                                                    |  |  |  |  |
| S                                                   | System Postur  | re Status: | UNKNOW          | OWN (100)                                                                                                    |                                                                                                    |  |  |  |  |
| F                                                   | Audit Posture  | Status:    | UNKNOW          | /N (100)                                                                                                    |                                                                                                    |  |  |  |  |
|                                                     | RADIUS Resp    | onse       |                 |                                                                                                    |                                                                                                    |  |  |  |  |
|                                                     | Radius:Arub    | a:Aruba-C  | CPPM-Role       | CX_DUR_ADG<br>class ip IP-Am<br>10 match any<br>port-access por<br>10 class ip IP-<br>port-access ro<br>description DU<br>associate politi<br>auth-mode cli | Guest-3025-6<br>y-Any2<br>any any<br>olicy ADGuest-Pol2<br>-Any-Any2<br>ole ADGuest2<br>JR-for-Guest<br>cy ADGuest-Pol2<br>ent-mode |  |  |  |  |

### And here is the Endpoint db for the laptop that shows the Guest Role ID

| Configura                | Configuration » Identity » Endpoints |     |            |            |                     |      |                     |    |   |
|--------------------------|--------------------------------------|-----|------------|------------|---------------------|------|---------------------|----|---|
| Endpoi                   | ints                                 |     |            |            |                     |      |                     |    |   |
|                          |                                      | Edi | t Endpoint |            |                     |      |                     |    | 8 |
| This page<br>which it is | auto<br>5 coni                       | I   | Endpoint   | Attributes | Device Fingerprints | Poli | cy Cache            |    |   |
|                          |                                      |     | Attribut   | te         |                     |      | Value               |    |   |
| Filter: MA               | C Add                                | 1.  | Guest Ro   | ole ID     |                     | =    | AD-User             | Ēþ | Ť |
| #                        | •                                    | 2.  | MAC-Aut    | h Expiry   |                     | =    | 2023-01-12 09:00:00 | Ē  | Ť |
| 1.                       |                                      | з.  | Usernam    | пе         |                     | =    | staff1              | Ē  | Ť |
| 2.                       |                                      | 4.  | Click to a | add        |                     |      |                     |    |   |
| 3.                       |                                      |     | 1          |            |                     |      |                     |    |   |

# **3.7 DUR with Instant APs – dot1x**

When using DUR for Aruba Instant APs we need to first configure a DUR enforcement profile.

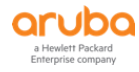

### Enforcement Profiles - CX-DUR-InstantAP-1x

| Summary      | Profile | Attributes          |
|--------------|---------|---------------------|
| Profile:     |         |                     |
| Name:        |         | CX-DUR-InstantAP-1x |
| Description: |         |                     |
| Type:        |         | RADIUS              |
| Action:      |         | Accept              |
| Device Group | List:   | -                   |
| Product:     |         | AOS-CX              |

#### Attributes:

|    | Туре         | Name              | Value                                                                                                    |
|----|--------------|-------------------|----------------------------------------------------------------------------------------------------|
| 1. | Radius:Aruba | Aruba-CPPM-Role = | class ip IP-Any-Any2<br>10 match any any any<br>port-access policy InstantAP-Pol2<br>10 class ip IP-Any-Any2<br>port-access role DUR-InstantAP-1x<br>description DUR-for-IAPs<br>associate policy InstantAP-Pol2<br>auth-mode device-mode<br>poe-priority critical<br>trust-mode dscp<br>vlan trunk native 15<br>vlan trunk allowed 11-12 |

#### Here is the details of the attribute value

```
class ip IP-Any-Any2
   10 match any any any
port-access policy InstantAP-Pol2
   10 class ip IP-Any-Any2
port-access role DUR-InstantAP-1x
   description DUR-for-IAPs
   associate policy InstantAP-Pol2
   auth-mode device-mode
   poe-priority critical
   trust-mode dscp
   vlan trunk native 15
   vlan trunk allowed 11-12
```

#### Now I'll just update the enforcement policy for our DUR dot1x service.

#### Services - CX DUR dot1x Wired

| Summary                                    | Service                  | Authentication      | Roles                          | Enforcement        |                                         |  |
|--------------------------------------------|--------------------------|---------------------|--------------------------------|--------------------|-----------------------------------------|--|
| Use Cached F                               | lesults:                 | Use cached F        | oles and                       | Posture attribute  | es from previous sessions               |  |
| Enforcement Policy:                        |                          | Wired 802.1X W      | ired DUR E                     | Enforcement Policy | y ✔ Modify Add New Enforcement Policy   |  |
|                                            |                          |                     |                                | Enfor              | orcement Policy Details                 |  |
| Description:                               |                          |                     |                                |                    |                                         |  |
| Default Profil                             | e:                       | CX dot1x Wire       | CX dot1x Wired Default Profile |                    |                                         |  |
| Rules Evaluat                              | ion Algorithr            | n: first-applicable |                                |                    |                                         |  |
| Conditi                                    | ons                      |                     |                                |                    | Enforcement Profiles                    |  |
| 1. (Authorization:Lab-AD:memberOf CONTAL   |                          |                     | ONTAINS                        | Staff)             | CX-DUR-Staff, [Update Endpoint Known]   |  |
| 2. (Authorization:Lab-AD:memberOf CONTAINS |                          |                     | ONTAINS                        | Student)           | CX-DUR-Student, [Update Endpoint Known] |  |
| 3. (Tips:F                                 | Role <mark>EQUALS</mark> | InstantAP)          |                                |                    | CX-DUR-InstantAP-1x                     |  |

# **3.8 Testing DUR with Instant APs Dot1x**

Before we connect the IAP to interface 1/1/1 of the switch, just ensure that you've configured the IAP for dot1x authentication. We covered that in part 2 of the series.

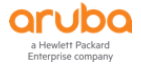

# Now checking the ClearPass access tracker

| Filter: | Request ID   |        | ✓ contains ✓ | <b>⊕</b> Go        | Clear Filter | S                    |
|---------|--------------|--------|--------------|--------------------|--------------|----------------------|
| #       | Server       | Source | Username     | Service            | Login Status | Enforcement Profiles |
| 1.      | 192.168.1.95 | RADIUS | InstantAP    | CX DUR dot1x Wired | ACCEPT       | CX-DUR-InstantAP-1x  |

| Summary Input (          | Dutput                                                                                                    |  |  |
|--------------------------|----------------------------------------------------------------------------------------------------|--|--|
| Login Status:            | ACCEPT                                                                                                    |  |  |
| Session Identifier:      | R0000001-01-63bf6331                                                                                                    |  |  |
| Date and Time:           | Jan 12, 2023 12:32:33 AEDT                                                                                                    |  |  |
| End-Host Identifier:     | 20-4C-03-23-A7-C0 (Access Points / Aruba / Aruba IAP)                                                                                                    |  |  |
| Username:                | InstantAP                                                                                                    |  |  |
| Access Device IP/Port:   | 192.168.1.25:1 (CX-SW1 / Aruba)                                                                                                    |  |  |
| Access Device Name:      | 6200-Lab                                                                                                    |  |  |
| System Posture Status:   | UNKNOWN (100)                                                                                                    |  |  |
|                          | Policies Used -                                                                                                    |  |  |
| Service:                 | CX DUR dot1x Wired                                                                                                    |  |  |
| Authentication Method:   | EAP-PEAP,EAP-MSCHAPv2                                                                                                    |  |  |
| Authentication Source:   | Local:localhost                                                                                                    |  |  |
| Authorization Source:    | [Local User Repository]                                                                                                    |  |  |
| Roles:                   | antAP, [User Authenticated]                                                                                                    |  |  |
| Enforcement Profiles:    | CX-DUR-InstantAP-1x                                                                                                    |  |  |
| Summary Input 0          | Accounting                                                                                                    |  |  |
| Enforcement Profiles: C  | X-DUR-InstantAP-1x                                                                                                    |  |  |
| System Posture Status: U | INKNOWN (100)                                                                                                    |  |  |
| Audit Posture Status: U  | INKNOWN (100)                                                                                                    |  |  |
| RADIUS Response          | $\odot$                                                                                                    |  |  |
| Radius:Aruba:Aruba-CPF   | PM-Role       CX_DUR_InstantAP_1x-3029-4         class ip IP-Any-Any2       10 match any any any         port-access policy InstantAP-Pol2       10 class ip IP-Any-Any2         port-access role DUR-InstantAP-1x       description DUR-for-IAPs         associate policy InstantAP-Pol2       auth-mode device-mode         poe-priority critical       trust-mode dscp         vlan trunk native 15       5 |  |  |

### From the switch we can see this

| 6200-Lab# s         | sh port-access clie | ents                 |                |                      |
|---------------------|---------------------|----------------------|----------------|----------------------|
| Port Access         | s Clients           |                      |                |                      |
| Status Code         | es: d device-mode,  | c client-mode,       | m multi-domain |                      |
| Port<br>Device Type | MAC-Address         | Onboarding<br>Method | Status         | Role                 |
| d 1/1/1<br>3029-4   | 20:4c:03:23:a7:c0   | dot1x                | Success        | CX_DUR_InstantAP_1x- |

### 6200-Lab# sh port-access clients detail

Port Access Client Status Details:

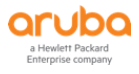

```
Client 20:4c:03:23:a7:c0, InstantAP
_____
 Session Details
 _____
         : 1/1/1
   Port
   Session Time : 326s
   IPv4 Address :
   IPv6 Address :
   Device Type :
 VLAN Details
  _____
   VLAN Group Name :
   VLANs Assigned : 11-12,15
    Access :
  Native Untagged : 15
 Allowed Trunk : 11-12
 Authentication Details
  _____
   Status : dot1x Authenticated
   Auth Precedence : dot1x - Authenticated, mac-auth - Not attempted
   Auth History : dot1x - Authenticated, 287s ago
                  mac-auth - Authenticated, 316s ago
                   dot1x - Unauthenticated, Supplicant-Timeout, 316s ago
 Authorization Details
    _____
   Role : CX DUR InstantAP 1x-3029-4
   Status : Applied
Role Information:
Name : CX DUR InstantAP 1x-3029-4
Type : clearpass
Status: Completed
_____
   Reauthentication Period
                                  :
                                 :
   Cached Reauthentication Period
   Authentication Mode
                                  : device-mode
   Session Timeout
   Client Inactivity Timeout
                                  : DUR-for-IAPs
   Description
   Gateway Zone
   UBT Gateway Role
   UBT Gateway Clearpass Role
   Access VLAN
                                   : 15
   Native VLAN
                                   : 11-12
   Allowed Trunk VLANs
   Access VLAN Name
   Native VLAN Name
   Allowed Trunk VLAN Names
   VLAN Group Name
   MTU
   QOS Trust Mode
                                   : dscp
   STP Administrative Edge Port
   PoE Priority
                                   : critical
   PVLAN Port Type
   Captive Portal Profile
                                   :
                                  : InstantAP-Pol2 CX DUR InstantAP 1x-3029-4
   Policy
   Device Type
```

Access Policy Details:

Policy Name : InstantAP-Pol2\_CX\_DUR\_InstantAP\_1x-3029-4

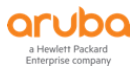

```
Policy Type : Downloaded

Policy Status : Applied

SEQUENCE CLASS TYPE ACTION

10 IP-Any-Any2_CX_DUR_Instan... ipv4 permit

Class Details:

class ip IP-Any-Any2_CX_DUR_InstantAP_1x-3029-4

10 match any any any

6200-Lab#
```

# 3.9 DUR with Instant APs – Profiling

Following on with the same concepts, we'll now disable supplicant dot1x authentication for IAPs and now ClearPass will profile them and based on the fact that they are Instant APs. The IAPs will be pushed into their user-role. The enforcement profile will be DUR-IAP is as shown below.

#### Enforcement Profiles - CX-DUR-InstantAP

| S    | ummary Pro       | file Attributes |                 |   |                                                                                                    |  |
|------|------------------|-----------------|-----------------|---|----------------------------------------------------------------------------------------------------|--|
| Pro  | file:            |                 |                 |   |                                                                                                    |  |
| Nar  | ne:              | CX-DUR-I        | nstantAP        |   |                                                                                                    |  |
| Des  | cription:        |                 |                 |   |                                                                                                    |  |
| Тур  | e:               | RADIUS          |                 |   |                                                                                                    |  |
| Acti | on:              | Accept          |                 |   |                                                                                                    |  |
| Dev  | rice Group List: | -               |                 |   |                                                                                                    |  |
| Pro  | duct:            | AOS-CX          |                 |   |                                                                                                    |  |
| Att  | ributes:         |                 |                 |   |                                                                                                    |  |
|      | Туре             |                 | Name            |   | Value                                                                                                    |  |
| 1.   | Radius:Aruba     |                 | Aruba-CPPM-Role | = | class ip IP-Any-Any2<br>10 match any any any<br>port-access policy InstantAP-Pol2<br>10 class ip IP-Any-Any2<br>port-access role DUR-InstantAP<br>description DUR-for-IAPs<br>associate policy InstantAP-Pol2<br>auth-mode device-mode<br>poe-priority critical<br>trust-mode dscp<br>vlan trunk native 15<br>vlan trunk allowed 11-12 |  |

and this needs to be reference in the MAC auth service policy

#### Services - CX DUR MAC Auth

| Summary                                                                            | Service                                                                 | Authentication      | Authorization     | Roles      | Enforcement                                        | Profiler                                    |
|------------------------------------------------------------------------------------|-------------------------------------------------------------------------|---------------------|-------------------|------------|----------------------------------------------------|---------------------------------------------|
| Use Cached F                                                                       | Results:                                                                | Use cached F        | Roles and Posture | attributes | from previous s                                    | sessions                                    |
| Enforcement                                                                        | Policy:                                                                 | Ariya Wired-CX      | DUR MAC Auth      | ```        | Modify                                             | Add New Enforcement Policy                  |
|                                                                                    |                                                                         |                     |                   | Enfor      | cement Policy De                                   | etails                                      |
| Description:                                                                       |                                                                         |                     |                   |            |                                                    |                                             |
| Default Profil                                                                     | e:                                                                      | CX-DUR-Guest        | -CaptivePortal    |            |                                                    |                                             |
| Rules Evaluat                                                                      | ion Algorith                                                            | m: first-applicable | 9                 |            |                                                    |                                             |
| Conditi                                                                            | ons                                                                     |                     |                   |            |                                                    | Enforcement Profiles                        |
| 1. (Autho                                                                          | prization:[En                                                           | dpoints Repository  | /]:Conflict EQUAL | S true)    |                                                    | Wired-CX-MAC-Spoof-CP                       |
| 2. (Tips:                                                                          | Role EQUAL                                                              | School-Asset)       |                   |            |                                                    | CX-DUR-CorpDev                              |
| (Tips:Role MATCHES_ALL [MAC Caching]<br>3. [Guest]<br>[User Authenticated])        |                                                                         |                     |                   |            | CX-DUR-MAC-Auth-Guest, CX Return-Endpoint-Username |                                             |
| 4. (Tips:Role EQUALS [MAC Caching])<br>AND (Endpoint:Guest Role ID EQUALS AD-User) |                                                                         |                     |                   |            |                                                    | CX-DUR-ADGuest, CX Return-Endpoint-Username |
| 5. (Autho                                                                          | 5. (Authorization:[Endpoints Repository]: Device Name EQUALS Aruba IAP) |                     |                   |            | ruba IAP)                                          | CX-DUR-InstantAP, [Update Endpoint Known]   |

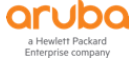

So now our ClearPass services are as shown here.

| 10. | □ 10 | CX dot1x Wired     | RADIUS  | 802.1X Wired             | 0        |
|-----|------|--------------------|---------|--------------------------|----------|
| 11. | 11   | CX DUR dot1x Wired | RADIUS  | 802.1X Wired             | <b>O</b> |
| 12. | 12   | CX MAC Auth        | RADIUS  | MAC Authentication       | 0        |
| 13. | 13   | CX DUR MAC Auth    | RADIUS  | MAC Authentication       |          |
| 14. | □ 14 | CX GuestWebAuth    | WEBAUTH | Web-based Authentication | <b>S</b> |

Once we have disabled supplicant dot1x on IAP, we need to reboot it.

# 3.10 Testing DUR with Instant APs – Profiling

As we described it in part 2 of the series, the workflow will be:

- when a new Instant AP connects to the wired network, the switch sends the MAC auth followed by DHCP request (using ip-helper command) to ClearPass.
- ClearPass will allow all the MAC authentication and checks the MAC vendor OUI and puts it in the Captiveportal user role.
- While in this user-role which is quite restrictive, the AP will do a DHCP request which ClearPass can see and then profiles it to be Instant AP along with AP name, etc.
- Now because we have enabled "profile endpoints" for this service, we have added a rule in the profile tab that if there is any change in the initial endpoint classification, use CoA to bounce the switch port.
- Now once ClearPass profiles the Instant AP, it'll update the endpoint category which then bounce the switch port.
- There will be a new MAC auth and this time because Instant AP has been profiles, we can match it with any attribute of the endpoint repository like device name which will be "Aruba IAP"

Ensure that you delete the IAP's entry in the Endpoint database so that ClearPass does the profiling and changes the user role.

Here are the two MAC auth entries we see in access tracker.

| #  | Server       | Source | Username     | Service         | Login Status | Enforcement Profiles                        |
|----|--------------|--------|--------------|-----------------|--------------|---------------------------------------------|
| 1. | 192.168.1.95 | RADIUS | 204c0323a7c0 | CX DUR MAC Auth | ACCEPT       | [Update Endpoint Known], CX-DUR-InstantAP 1 |
| 2. | 192.168.1.95 | RADIUS | 204c0323a7c0 | CX DUR MAC Auth | ACCEPT       | CX-DUR-Guest-CaptivePortal                  |

#### Session#2 shows the IAP is getting Captive portal user role.

| Summary Input O        | utput Accounting RADIUS CoA Alerts                                                                                 |  |  |  |  |
|------------------------|----------------------------------------------------------------------------------------------------|--|--|--|--|
| Login Status:          | ACCEPT                                                                                                    |  |  |  |  |
| Session Identifier:    | R0000004-01-63bf698a                                                                                               |  |  |  |  |
| Date and Time:         | Jan 12, 2023 12:59:38 AEDT                                                                                         |  |  |  |  |
| End-Host Identifier:   | 20-4C-03-23-A7-C0 (Access Points / Aruba / Aruba IAP)                                                              |  |  |  |  |
| Username:              | 204c0323a7c0                                                                                                    |  |  |  |  |
| Access Device IP/Port: | 192.168.1.25:1 (CX-SW1 / Aruba)                                                                                    |  |  |  |  |
| Access Device Name:    | 6200-Lab                                                                                                    |  |  |  |  |
| System Posture Status: | UNKNOWN (100)                                                                                                    |  |  |  |  |
|                        | Policies Used -                                                                                                    |  |  |  |  |
| Service:               | CX DUR MAC Auth                                                                                                    |  |  |  |  |
| Authentication Method: | MAC-AUTH                                                                                                    |  |  |  |  |
| Authentication Source: | None                                                                                                    |  |  |  |  |
| Authorization Source:  | [Guest User Repository], [Guest Device Repository], [Endpoints Repository],<br>[Insight Repository], [Time Source] |  |  |  |  |
| Roles:                 | [Other], [User Authenticated]                                                                                      |  |  |  |  |

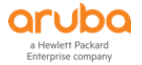

| Summary Input          | Output   | Accounting                                                                                                    | RADIUS CoA                                                                                                    | Alerts                         |   |
|------------------------|----------|----------------------------------------------------------------------------------------------------|----------------------------------------------------------------------------------------------------|--------------------------------|---|
| Enforcement Profiles:  | CX-DUR-  | Guest-CaptiveP                                                                                                    | ortal                                                                                                    |                                |   |
| System Posture Status: | UNKNOW   | 'N (100)                                                                                                    |                                                                                                    |                                |   |
| Audit Posture Status:  | UNKNOW   | 'N (100)                                                                                                    |                                                                                                    |                                |   |
| RADIUS Response        |          |                                                                                                    |                                                                                                    |                                | ۲ |
| Radius:Aruba:Aruba-C   | PPM-Role | CX_DUR_Gues<br>class ip ClearP<br>10 match tcp a<br>20 match tcp a<br>class ip DHCP-<br>10 match udp<br>20 match udp<br>class ip ICMP2<br>10 match icmp<br>class ip Web-T<br>10 match tcp a<br>20 match tcp a | st_CaptivePortal-<br>bass2<br>any 192.168.1.9<br>any 192.168.1.9<br>DNS2<br>any any eq 67<br>any any eq 53<br>b any any eq 53<br>c any any eq 80<br>any any eq 80<br>any any eq 443 | 3023-11<br>5 eq 80<br>5 eq 443 |   |

| CoA Action# 1          |                                                                                                    |
|------------------------|----------------------------------------------------------------------------------------------------|
|                        |                                                                                                    |
| Date and Time          | Jan 12, 2023 13:00:19 AEDT                                                                                                    |
| Application Name       | Policy Manager                                                                                                    |
| RADIUS CoA Action Type | CoA                                                                                                    |
| RADIUS CoA Action Name | [AOS-CX - Bounce Switch Port]                                                                                                    |
| Status Code            | 1                                                                                                    |
| Status Message         | Radius [AOS-CX - Bounce Switch Port] successful for client 204c0323a7c0.                                                                                                    |
| RADIUS CoA Attributes  | Event-Timestamp = 1673488817<br>User-Name = 204c0323a7c0<br>Aruba-Port-Bounce-Host = 12<br>NAS-Identifier = 6200-Lab<br>Calling-Station-Id = 20-4C-03-23-A7-C0<br>NAS-Port = 1 |

RADIUS CoA

Alerts

Then once it is profiled by ClearPass, the switch bounce will happen and the next auth request comes in. This time it will match with the 5<sup>th</sup> rule in the enforcement policy and gets the CX-DUR-InstantAP enforcement profile.

#### This is session #1

Summary Input Output Accounting

| Summary Input          | Output          | Accounting                                            |                                                                           |  |  |
|------------------------|-----------------|-------------------------------------------------------|---------------------------------------------------------------------------|--|--|
| Login Status:          | ACCE            | рт                                                    |                                                                           |  |  |
| Session Identifier:    | R0000           | R0000005-01-63bf69cd                                  |                                                                           |  |  |
| Date and Time:         | Jan 12          | Jan 12, 2023 13:00:45 AEDT                            |                                                                           |  |  |
| End-Host Identifier:   | 20-40           | 20-4C-03-23-A7-C0 (Access Points / Aruba / Aruba IAP) |                                                                           |  |  |
| Username:              | 204c0           | 204c0323a7c0                                          |                                                                           |  |  |
| Access Device IP/Port: | 192.1           | 68.1.25:1 (CX-                                        | SW1 / Aruba)                                                              |  |  |
| Access Device Name:    | 6200-           | 6200-Lab                                              |                                                                           |  |  |
| System Posture Status: | UNKN            | UNKNOWN (100)                                         |                                                                           |  |  |
|                        |                 |                                                       | Policies Used -                                                           |  |  |
| Service:               | CX DL           | JR MAC Auth                                           |                                                                           |  |  |
| Authentication Method: | MAC-A           | AUTH                                                  |                                                                           |  |  |
| Authentication Source: | None            |                                                       |                                                                           |  |  |
| Authorization Source:  | [Gues<br>[Insig | t User Reposito<br>ht Repository],                    | ory], [Guest Device Repository], [Endpoints Repository],<br>[Time Source] |  |  |
| Roles:                 | [Othe           | r], [User Authe                                       | nticated]                                                                 |  |  |

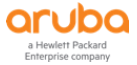

| Summary       | Input                   | Output    | Accounting                                                                                                    |                                                                                                    |  |  |  |  |  |
|---------------|-------------------------|-----------|----------------------------------------------------------------------------------------------------|----------------------------------------------------------------------------------------------------|--|--|--|--|--|
| Enforcement   | Profiles:               | [Update   | e Endpoint Known], <mark>CX-DUR-InstantAP</mark>                                                                                                    |                                                                                                    |  |  |  |  |  |
| System Postu  | tem Posture Status: UNK |           | WN (100)                                                                                                    |                                                                                                    |  |  |  |  |  |
| Audit Posture | Status:                 | UNKNOW    | NOWN (100)                                                                                                    |                                                                                                    |  |  |  |  |  |
| RADIUS Resp   | oonse                   |           |                                                                                                    |                                                                                                    |  |  |  |  |  |
| Radius:Arub   | oa:Aruba-C              | CPPM-Role | CX_DUR_Insta<br>class ip IP-Any<br>10 match any<br>port-access po<br>10 class ip IP-<br>port-access ro<br>description DU<br>associate polic<br>auth-mode de<br>poe-priority cr<br>trust-mode ds<br>vlan trunk atc | antAP-3026-5<br>/-Any2<br>any any<br>vicy InstantAP-Pol2<br>Any-Any2<br>le DUR-InstantAP<br>IR-for-IAPs<br>ty InstantAP-Pol2<br>vice-mode<br>itical<br>cp<br>ive 15<br>wood 11-12 |  |  |  |  |  |

### Here we see the switch first showing the captive portal DUR user role and then the InstantAP DUR role

| 5200-Lab# sh port-access clients                                                                                         |                                       |                |      |  |  |  |  |  |  |
|----------------------------------------------------------------------------------------------------|---------------------------------------|----------------|------|--|--|--|--|--|--|
| Port Access Clients                                                                                                    |                                       |                |      |  |  |  |  |  |  |
| Status Codes: d device-mode,                                                                                             | c client-mode,                        | m multi-domain |      |  |  |  |  |  |  |
| Port MAC-Address<br>Device Type                                                                                          | Onboarding<br>Method                  | Status         | Role |  |  |  |  |  |  |
| c 1/1/1 20:4c:03:23:a7:c0<br>CX_DUR_Guest_CaptivePortal-30                                                               | mac-auth<br>)23-11                    | Success        |      |  |  |  |  |  |  |
| 6200-Lab# sh port-access clie<br>No port-access clients found<br>6200-Lab#<br>6200-Lab#<br>6200-Lab# sh port-access clie | ents<br>ents                          |                |      |  |  |  |  |  |  |
| Port Access clients                                                                                                    |                                       |                |      |  |  |  |  |  |  |
| Status Codes: d device-mode,                                                                                             | c client-mode,                        | m multi-domain |      |  |  |  |  |  |  |
| Port MAC-Address<br>Device Type                                                                                          | Onboarding<br>Method                  | Status         | Role |  |  |  |  |  |  |
| d 1/1/1 20:4c:03:23:a7:c0 mac-auth <mark>Success CX_DUR_InstantAP</mark> -<br>3026-5                                     |                                       |                |      |  |  |  |  |  |  |
| 6200-Lab#                                                                                                    |                                       |                |      |  |  |  |  |  |  |
| 6200-Lab# sh port-access clie<br>Port Access Client Status Det                                                           | ents de<br>cails:                     |                |      |  |  |  |  |  |  |
| Client 20:4c:03:23:a7:c0, 204                                                                                            | lient 20:4c:03:23:a7:c0, 204c0323a7c0 |                |      |  |  |  |  |  |  |

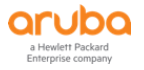

```
Session Details
  _____
   Port : 1/1/1
   Session Time : 563s
   IPv4 Address :
   IPv6 Address :
   Device Type :
  VLAN Details
  _____
   VLAN Group Name :
   VLANs Assigned : 11-12,15
     Access :
     Native Untagged : 15
     Allowed Trunk : 11-12
  Authentication Details
  _____
   Status : mac-auth Authenticated
   Auth Precedence : dot1x - Unauthenticated, mac-auth - Authenticated
   Auth History : mac-auth - Authenticated, 553s ago
                   dot1x - Unauthenticated, Supplicant-Timeout, 553s ago
 Authorization Details
   Role : CX DUR InstantAP-3026-5
   Status : Applied
Role Information:
Name : CX DUR InstantAP-3026-5
Type : clearpass
Status: Completed
_____
   Reauthentication Period :
Cached Reauthentication Period :
Authentication Mode : device-mode
   Reauthentication Period
   Session Timeout
   Client Inactivity Timeout
   Description
                                    : DUR-for-IAPs
   Gateway Zone
   UBT Gateway Role
   UBT Gateway Clearpass Role
   Access VLAN
   Native VLAN: 15Allowed Trunk VLANs: 11-12
   Native VLAN
   Access VLAN Name
   Native VLAN Name
   Allowed Trunk VLAN Names
   VLAN Group Name
   MTU
   QOS Trust Mode
                                     : dscp
   STP Administrative Edge Port
   PoE Priority
                                     : critical
   PVLAN Port Type
   Captive Portal Profile
                                     : InstantAP-Pol2 CX DUR InstantAP-3026-5
   Policy
   Device Type
Access Policy Details:
Policy Name : InstantAP-Pol2_CX_DUR_InstantAP-3026-5
Policy Type : Downloaded
Policy Status : Applied
SEQUENCE CLASS
                                      TYPE ACTION
                                                                        30 | Page
aruba
```

```
10 IP-Any-Any2_CX_DUR_Instan... ipv4 permit
Class Details:
class ip IP-Any-Any2_CX_DUR_InstantAP-3026-5
    10 match any any any
6200-Lab#
```

This is to check the interfaces on the CX switch.

| 6200-Lab#          | sh int b | prief  |      |         |        |           |       |      |        |  |
|--------------------|----------|--------|------|---------|--------|-----------|-------|------|--------|--|
| Port<br>Descriptio | Native   | Mode   | Туре | Enabled | Status | Reason    |       |      | Speed  |  |
|                    | VLAN     |        |      |         |        |           |       |      | (Mb/s) |  |
| 1/1/1              | 15       | trunk  | 1GbT | yes     | up     |           |       |      | 1000   |  |
| 1/1/2              | 15       | access | 1GbT | yes     | down   | Waiting # | for 1 | link |        |  |
| 1/1/3              | 1        | access | 1GbT | yes     | down   | Waiting # | for 1 | link |        |  |

# 3.11 DUR for Wireless Clients for Instant APs

Like LAN switches, you can use DUR for Aruba Instant APs as well. The same concept apply here too. At first you need to configure the authentication with FQDN instead of the IP address and add the ClearPass username and password.

| New Authentication Serve             | r                          |            | ?   |
|--------------------------------------|----------------------------|------------|-----|
| Туре                                 | RADIUS     LDAP     TACACS |            |     |
| RADIUS Type                          | Dynamic Authorization      | Only       |     |
| Name                                 | ClearPass-FQDN             |            |     |
| RadSec                               |                            |            |     |
| IP Address                           | victory2.arubatechs.com    |            |     |
| Auth port                            | 1812                       |            |     |
| Accounting port                      | 1813                       |            |     |
| Shared key                           |                            |            |     |
| Retype key                           |                            |            |     |
| Timeout                              | 5                          | sec.       |     |
| Retry count                          | 3                          |            |     |
| Dynamic Aut <mark>horizatio</mark> n |                            |            |     |
| AirGroup CoA port                    | 5999                       |            |     |
| Status-Server                        | Authentication             | Accounting |     |
| NAS-IP-Address                       |                            | (optional) |     |
| NAS-Identifier                       |                            | (optional) | - 1 |
| Dead time                            | 5                          | min.       |     |
| DRP IP                               |                            |            |     |
| DRP Mask                             |                            |            |     |
| DRP VLAN                             |                            |            |     |
| DRP Gateway                          |                            |            |     |
| Service-Type Framed-User             | 802.1X Captive             | Portal MAC |     |

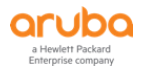

| CPPINI username | lap-dur |  |
|-----------------|---------|--|
| CPPM password   |         |  |
|                 |         |  |

The username/password should match the user credentials configured in ClearPass.

| Dashboard                                                            | Admin                       | nistration » Users and Privile                                                                                                    | eges » Admin Users |                          |         |  |  |  |
|----------------------------------------------------------------------|-----------------------------|----------------------------------------------------------------------------------------------------|--------------------|--------------------------|---------|--|--|--|
| Monitoring                                                           | Adm                         | Admin Users                                                                                                    |                    |                          |         |  |  |  |
| 🖧 Configuration 🔹 🤇                                                  | D                           |                                                                                                    |                    |                          |         |  |  |  |
| 🛃 Administration 🛛 🔇                                                 |                             |                                                                                                    |                    |                          |         |  |  |  |
| ClearPass Portal Users and Privileges  Admin Users  Admin Privileges | This p<br>and di<br>Filter: | This page allows super admins to add administrator user types, set the admin password policy, change the admin password, and disable admin user accounts.  Filter: User ID  Contains  Go Clear Filter |                    |                          |         |  |  |  |
| 🖃 🖉 Server Manager                                                   | #                           | User ID 🔺                                                                                                    | Name               | Privilege Level          | Status  |  |  |  |
| - Jerver Configuration                                               | 1.                          | admin                                                                                                    | Super Admin        | Super Administrator      | Enabled |  |  |  |
| – <i>b</i> Log Configuration                                         | 2.                          | apiadmin                                                                                                    | API Admin          | API Administrator        | Enabled |  |  |  |
| - & Local Shared Folders                                             | 3.                          | C cx-dur                                                                                                    | cx-dur             | Aruba User Role Download | Enabled |  |  |  |
| Licensing                                                            | 4.                          | 🗆 lap-dur                                                                                                    | iap-dur            | Aruba User Role Download | Enabled |  |  |  |

Aruba Instant can also download the root certificate for ClearPass automatically.

Next you need to configure the WLAN that will use the DURs, here we are reconfiguring Test WLAN. Here we are only highlighting the relevant changes you need to make to this WLAN.

| edit ES 1 Basic         | 2 VLAN          |                    |          |
|-------------------------|-----------------|--------------------|----------|
| Name & Usage            |                 |                    |          |
| Name                    | ES              |                    |          |
| Туре                    | Wireless 🗸      | •                  |          |
| Primary usage           | Employee        | ~                  |          |
|                         |                 |                    |          |
| edit ES 1 Basic         | 2 VLAN          | 3 Security         |          |
| Security Level          |                 |                    |          |
| Security Level          | Enterprise 🗸    |                    |          |
| Key management          | WPA2-Enterprise |                    | ~        |
| Authentication server 1 | ClearPass-FQDN  | <mark>y</mark> 🗹 🕇 |          |
| Authentication server 2 | Select Server   | <b>→</b> +         |          |
| EAP offload             |                 |                    |          |
| edit ES 1 Basic         | 2 VLAN          | 3 Security         | 4 Access |
| Access Rules            |                 |                    |          |
| Access Rules            | Unrestrict      | ed 🗸               |          |
| Download roles          |                 |                    |          |

No restrictions on access based on destination or type of traffic

At this point we are done with Instant AP configurations. We'll just quickly check to see if the root certificate has been downloaded.

```
20:4c:03:23:a7:a0# sh clearpassca
```

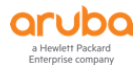

| Default clearp | pass CA Certificate:                                                                   |
|----------------|----------------------------------------------------------------------------------------|
| Version        | :2                                                                                     |
| Serial Number  | :01                                                                                    |
| Issuer         | :/C=GB/ST=Greater Manchester/L=Salford/O=Comodo CA Limited/CN=AAA Certificate Services |
| Subject        | :/C=GB/ST=Greater Manchester/L=Salford/O=Comodo CA Limited/CN=AAA Certificate Services |
| Issued On      | :Jan 1 00:00:00 2004 GMT                                                               |
| Expires On     | :Dec 31 23:59:59 2028 GMT                                                              |
| RSA Key size   | :2048 bits                                                                             |
| Signed Using   | :RSA-SHA1                                                                              |
|                |                                                                                        |

20:4c:03:23:a7:a0#

### Next, we'll configure ClearPass by starting with enforcement profiles

### Configuration » Enforcement » Profiles

#### **Enforcement Profiles**

Each enforcement policy contains enforcement profiles that match conditions (role, posture, and time) to actions (enforcement profiles).

| Filter: | Name | ✓ contains ✓ dur s        | +      | Go Clear Filter |
|---------|------|---------------------------|--------|-----------------|
| #       |      | Name 🔺                    | Туре   | Description     |
| 1.      |      | school 1xWiFi DUR Staff   | RADIUS |                 |
| 2.      |      | school 1xWiFi DUR Student | RADIUS |                 |

### We'll need the following enforcement profiles for our testing

|   | Summary      | Profile | Attributes |
|---|--------------|---------|------------|
| I | Profile:     |         |            |
|   | Name:        |         | school 1x  |
|   | Description: |         |            |
|   | Type:        |         | RADIUS     |
|   | Action:      |         | Accept     |
|   | Device Group | List:   | -          |

#### Attributes:

|    | Туре         | Name            |   | Value                                                           |
|----|--------------|-----------------|---|-----------------------------------------------------------------|
| 1. | Radius:IETF  | Session-Timeout | = | 28800                                                           |
| 2. | Radius:Aruba | Aruba-CPPM-Role | = | wlan access-rule Staff<br>rule any any match any any any permit |
| 3. | Radius:Aruba | Aruba-User-Vlan | = | 11                                                              |

| Summary      | Profile | Attributes |
|--------------|---------|------------|
| Profile:     |         |            |
| Name:        |         | school 1x  |
| Description: |         |            |
| Туре:        |         | RADIUS     |
| Action:      |         | Accept     |
| Device Group | List:   | -          |
| Attailantaa  |         |            |

#### Attributes:

|    | Туре         | Name            |   | Value                                                                                                    |
|----|--------------|-----------------|---|----------------------------------------------------------------------------------------------------|
| 1. | Radius:IETF  | Session-Timeout | = | 28800                                                                                                    |
| 2. | Radius:Aruba | Aruba-CPPM-Role | = | wlan access-rule Student-DUR<br>rule any any match udp 67 68 permit<br>rule any any match any any any permit |
| 3. | Radius:Aruba | Aruba-User-Vlan | = | 12                                                                                                    |

### And here is the service that we'll be using to reference these enforcement profiles

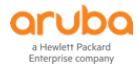

| Serv                   | vices     | - Schoo      | ol 802.1X Wil       | -i          |                  |                                                    |
|------------------------|-----------|--------------|---------------------|-------------|------------------|----------------------------------------------------|
| Sum                    | mary      | Service      | Authentication      | Roles       | Enforcement      |                                                    |
| Use Ca                 | ached R   | lesults:     | Use cached          | Roles and   | Posture attribut | tes from previous sessions                         |
| Enforcement Policy:    |           |              | IAP DUR 802.1       | K WiFi Enfo | prcement Policy  | Modify     Add New Enforcement Policy              |
|                        |           |              |                     |             | Enf              | orcement Policy Details                            |
| Descri                 | ption:    |              |                     |             |                  |                                                    |
| Defaul                 | t Profile | e:           | [Deny Access        | Profile]    |                  |                                                    |
| Rules I                | Evaluat   | ion Algorith | m: first-applicable | е           |                  |                                                    |
| C                      | Conditi   | ons          |                     |             |                  | Enforcement Profiles                               |
| 1.                     | (Autho    | rization:Lal | o-AD:memberOf C     | ONTAINS     | Staff)           | school 1xWiFi DUR Staff, [Update Endpoint Known]   |
| 2. (Authorization:Lab- |           |              | o-AD:memberOf C     | ONTAINS     | Student)         | school 1xWiFi DUR Student, [Update Endpoint Known] |

# 3.12 Testing DUR for Wireless Clients for Instant APs

Now we are ready to connect a user. Here we have staff1 connect to the "ES" SSID.

| Filter:                                                              | Request ID       |           | ✓ contains                                              | <b>~</b>                                          | 🕂 Go Cle     | ear Filter                       | Shov                                           |
|----------------------------------------------------------------------|------------------|-----------|---------------------------------------------------------|---------------------------------------------------|--------------|----------------------------------|------------------------------------------------|
| #                                                                    | Server           | Source    | Username                                                | Service                                           | Login Status | Enforcem                         | ent Profiles                                   |
| 1.                                                                   | 192.168.1.9      | 5 RADIUS  | s <mark>taff1</mark>                                    | School 802.1X WiFi                                | ACCEPT       | [Update Er<br><mark>Staff</mark> | ndpoint Known], <mark>school 1xWiFi DUR</mark> |
| Sumr                                                                 | nary Input       | Output    | Accounting                                              |                                                   |              |                                  |                                                |
| Login S                                                              | itatus:          | ACCE      | PT                                                      |                                                   |              |                                  |                                                |
| Session                                                              | Identifier:      | R000      | 00007-01-63bf74                                         | 28                                                |              |                                  |                                                |
| Date ar                                                              | nd Time:         | Jan 1     | 2, 2023 13:44:57                                        | AEDT                                              |              |                                  |                                                |
| End-Ho                                                               | st Identifier:   | F0-D5     | 5-BF-4B-67-11 (                                         | Computer / Windows / Wind                         | ows 10)      |                                  |                                                |
| Userna                                                               | me:              | staff1    |                                                         |                                                   |              |                                  |                                                |
| Access                                                               | Device IP/Port:  | 172.1     | 6.15.10                                                 |                                                   |              |                                  |                                                |
| Access                                                               | Device Name:     | 172.1     | 6.15.25                                                 |                                                   |              |                                  |                                                |
| System                                                               | Posture Status   | : UNKN    | IOWN (100)                                              |                                                   |              |                                  |                                                |
|                                                                      |                  |           | Po                                                      | licies Used -                                     |              |                                  |                                                |
| Service                                                              | :                | Schoo     | ol 802.1X WiFi                                          |                                                   |              |                                  |                                                |
| Authen                                                               | tication Method  | EAP-F     | PEAP, EAP-MSCHAP                                        | v2                                                |              |                                  |                                                |
| Authen                                                               | tication Source: | AD:19     | 92.168.1.250                                            |                                                   |              |                                  |                                                |
| Authori                                                              | zation Source:   | Lab-A     | D                                                       |                                                   |              |                                  |                                                |
| Roles:                                                               |                  | [User     | Authenticated]                                          |                                                   |              |                                  |                                                |
| Enforce                                                              | ement Profiles:  | [Upda     | ate Endpoint Know                                       | vn], <mark>school 1xWiFi DUR Staff</mark>         |              |                                  |                                                |
| Summ                                                                 | any Input        | Output    | Accounting                                              |                                                   |              |                                  |                                                |
| Enforce                                                              | ment Profiles:   | [Update B | Endpoint Known],                                        | school 1xWiFi DUR Staff                           |              |                                  | =                                              |
| System                                                               | Posture Status:  | UNKNOW    | N (100)                                                 |                                                   |              |                                  |                                                |
| Audit Po                                                             | osture Status:   | UNKNOW    | N (100)                                                 |                                                   |              |                                  |                                                |
| RADIU                                                                | S Response       |           |                                                         |                                                   |              | ۲                                |                                                |
| Radius:Aruba:Aruba-CPPM-Role school_1xV<br>wlan acces<br>rule any ar |                  |           | school_1xWiFi_D<br>wlan access-rule<br>rule any any mat | UR_Staff-3030-9<br>Staff<br>ch any any any permit |              |                                  |                                                |
| Radius:Aruba:Aruba-User-Vlan 11                                      |                  | 11        |                                                         |                                                   |              |                                  |                                                |
| Radiu                                                                | s:IETF:Session-  | Timeout   | 28800                                                   |                                                   |              |                                  |                                                |
| 01.1                                                                 | s-Undate Endpo   | int       | Known                                                   |                                                   |              |                                  |                                                |

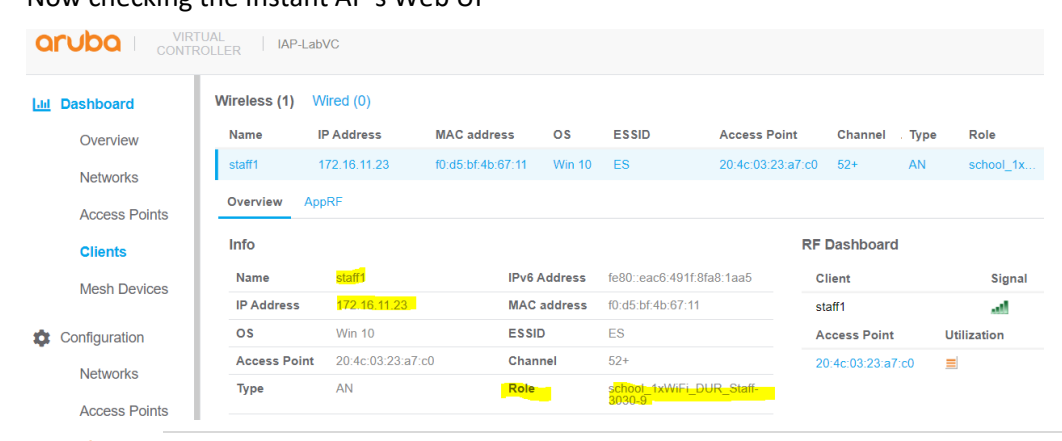

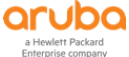